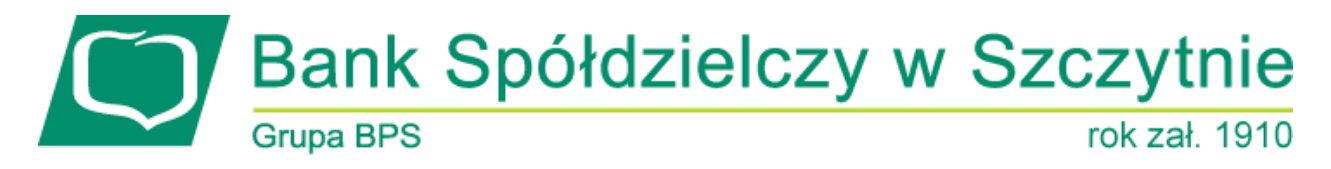

# **1. INFORMACJE O DOKUMENCIE**

Niniejszy dokument jest dokumentacją użytkownika systemu bankowości elektronicznej CBP - ebank.bsszczytno.pl.

## 2. WPROWADZENIE

Miniaplikacja **Przelewy** zapewnia dostęp do listy przelewów oczekujących na realizację (w tym również zleceń stałych) wraz z dostępem do ich szczegółowych danych, do których uprawniony jest użytkownik.

System CBP zapewnia użytkownikowi dostęp do miniaplikacji **Przelewy** z dwóch głównych poziomów:
widżetu Przelewy (wyświetlanego na pulpicie o ile użytkownik nie usunął go z pulpitu):

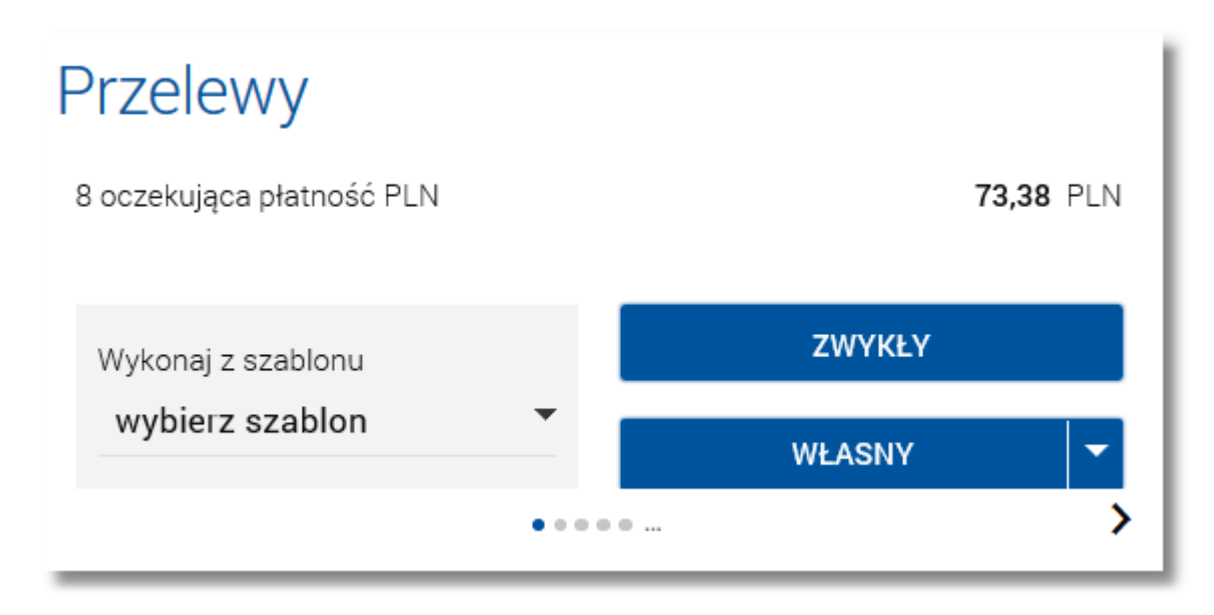

• głównej formatki Przelewy (wyświetlanej po wybraniu w panelu sterowania opcji Przelewy lub wybraniu nagłówka widżetu miniaplikacji Przelewy):

| <b>Z</b> Przele                 | 9WY                             |                       |                      |                  |
|---------------------------------|---------------------------------|-----------------------|----------------------|------------------|
| Wybierz odbioro<br>Wybierz szab | sę<br>Ion, aby utworzyć przelew |                       | NOWY                 | WŁASNY           |
| LISTA SZABLO                    | NÓW N                           | OWY SZABLON           |                      | NATYCHMIASTOWY - |
| Lista transakcji                | aktywnych 👻                     |                       |                      | Q FILTROWANIE    |
| Data realizacji                 | Odbiorca przelewu               | Tytuł prz             | elewu                | Kwota            |
| <b>dzisiaj</b><br>23.02.2017    | Klient Test                     | Op <del>l</del> ata t | estowa               | 543,00 PLN       |
| <b>dzisiaj</b><br>23.02.2017    | Firma Testowa                   | Testowy               | / zakup              | 100,00 PLN       |
| <b>dzisiaj</b><br>23.02.2017    | Test Anna                       | Testowa               | a opłata             | 100,00 PLN       |
| <b>jutro</b><br>24.02.2017      | Kowalska Anna                   | Zakupy                | internetowe          | 17,77 PLN        |
| <b>jutro</b><br>24.02.2017      | Kowalski Jan                    | Opłata                |                      | 27,00 PLN        |
| <b>jutro</b><br>24.02.2017      | Kowalski Jan                    | Tytuł te              | stowy                | 11,11 PLN        |
| <b>jutro</b><br>24.02.2017      | JanTestul. Testowa 100-123 Mia  | Przelew               | testowy              | 2,06 PLN         |
| <b>jutro</b><br>24.02.2017      | Zakład Ubezpieczeń Społecznych  | 781010                | 10230000261395200000 | 40,06 PLN        |
| <b>za 3 dni</b><br>26.02.2017   | Urząd SkarbowyAleksandrów Kuj   | 12M02                 |                      | 41,06 PLN        |
| <b>za 3 dni</b><br>26.02.2017   | Zakład Ubezpieczeń Społecznych  | 831010                | 10230000261395100000 | 11,00 PLN        |
| KK                              |                                 | 1 2                   | 3 4 5                | ĸ                |

W każdym z poziomów miniaplikacji dla użytkownika dostępne są formatki do obsługi poszczególnych opcji biznesowych opisanych w poniższych podrozdziałach. Z poziomu formatek użytkownik może wykonać wskazane akcje.

Oprócz standardowego uruchomienia miniaplikacji **Przelewy** powodującego przejście do listy przelewów użytkownika możliwe jest także kontekstowe uruchomienie miniaplikacji **Przelewy**. Związane jest to z obsługą opcji dostępnych z poziomu widoku widżetu. Przykładowo wybranie przycisku [ZWYKŁY] na widżecie **Przelewy** przenosi do miniaplikacji **Przelewy**, widok *Przelew zwykły*.

Użytkownik posiadający dostęp do miniaplikacji Przelewy ma możliwość:

- przeglądania skróconych informacji o przelewach na widżecie miniaplikacji Przelewy,
- przeglądania przelewów zaplanowanych,
- przeglądania szczegółów przelewu,
- zlecenia przelewu zwykłego (w tym przelewu do ZUS),
- zlecenia przelewu na rachunek własny,
- zlecenia przelewu US,

- zlecenia przelewu zagranicznego (SWIFT),
- ponownego wykonania przelewu wychodzącego,
- anulowania przelewu odroczonego,
- pobrania potwierdzenia przekazania przelewu do realizacji,
- modyfikacji zlecenia stałego,
- przeglądania listy szablonów przelewów,
- przeglądania szczegółów szablonu przelewu,
- dodania szablonu przelewu,
- modyfikacji danych szablonu,
- usunięcia szablonu przelewu,
- złożenia dyspozycji przelewu do koszyka przelewów.

### 3. WIDŻET PRZELEWY

Na widżecie miniaplikacji **Przelewy** dostępnym na pulpicie prezentowane jest sumaryczne podsumowanie oczekujących na realizację przelewów według walut.

W zależności od ustawienia wielkości widżetu w systemie (w opcji *EDYTUJ WYGLĄD*) może on być wyświetlany w dwóch rozmiarach:

• standardowym, który prezentuje:

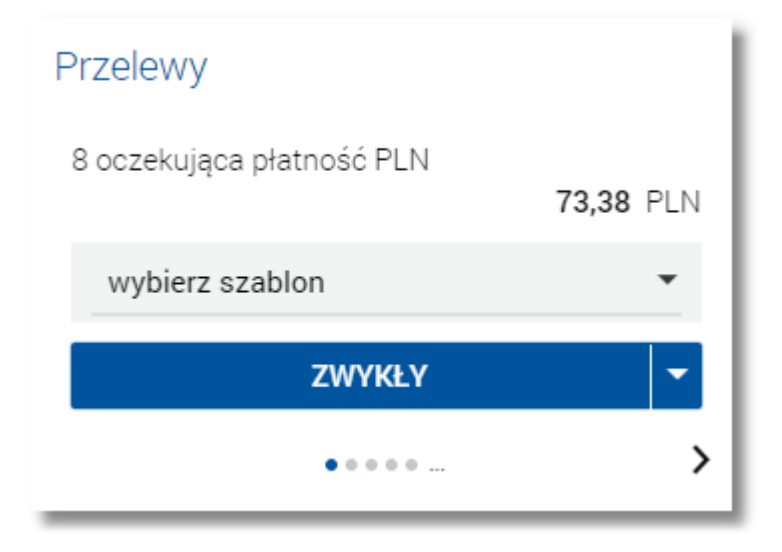

- o liczbę oczekujących płatności dla waluty,
- o łączną kwotę płatności dla waluty,
- [ZWYKŁY] przycisk do zlecenia nowego przelewu zwykłego bezpośrednio z pulpitu wraz z możliwością zlecenia innego typu przelewu po wybraniu ikony , a następnie wskazaniu odpowiedniego typu przelewu dostępnego na liście: ZWYKŁY, WŁASNY, NATYCHMIASTOWY, ZAGRANICZNY, DO US.
- rozszerzonym, prezentującym:

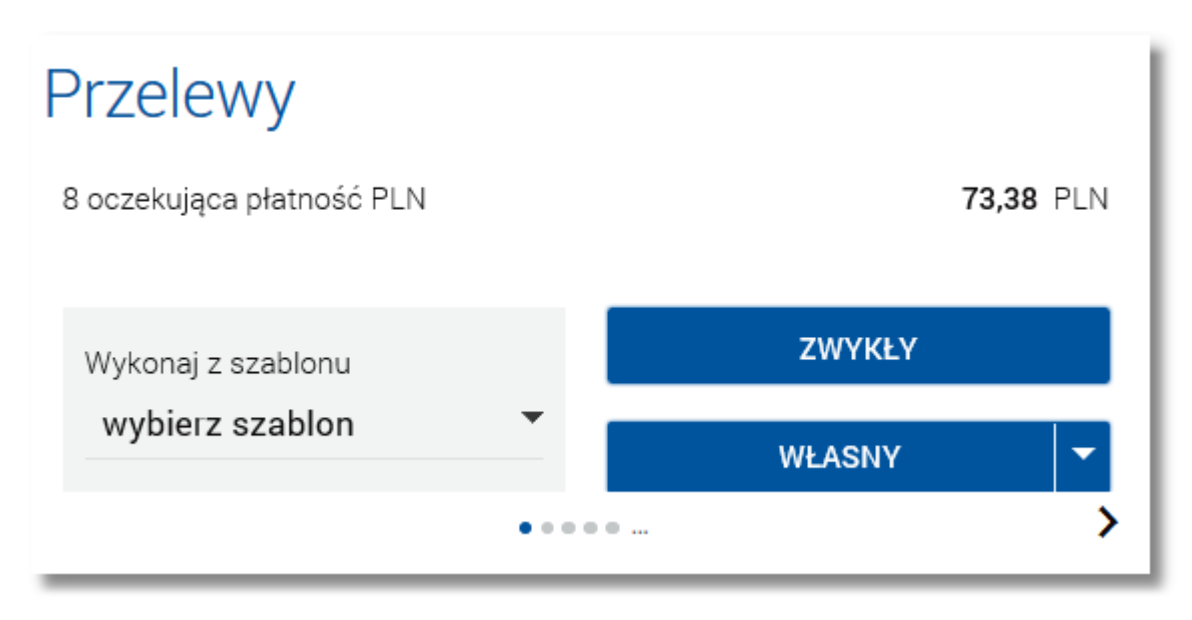

- liczbę oczekujących płatności dla waluty,
- łączną kwotę płatności dla waluty,
- sekcję Wykonaj z szablonu umożliwiającą zlecenie przelewów zdefiniowanych z szablonów poprzez wybór (w polu wybierz szablon) odpowiedniego szablonu. Liczba elementów na liście wyboru szablonu na widżecie Przelewy wynosi maksymalnie 30 pozycji. W przypadku, gdy użytkownik posiada więcej szablonów, na końcu listy dodawana jest pozycja o treści: "Zobacz wszystkie (liczba szablonów)", stanowiąca odnośnik do listy szablonów,

| Szablon Testowy       |   |
|-----------------------|---|
| Zobacz wszystkie (45) | Ŧ |

- [ZWYKŁY] przycisk do zlecenia nowego przelewu zwykłego bezpośrednio z pulpitu,
- [WŁASNY] przycisk do zlecenia nowego przelewu własnego wraz z możliwością zlecenia innego typu przelewu po wybraniu ikony **▼**, a następnie wskazaniu odpowiedniego typu przelewu dostępnego na liście: *WŁASNY*, NATYCH-MIASTOWY, *ZAGRANICZNY*, *DO US*.

Jeżeli użytkownik posiada płatności zaplanowane w kilku różnych walutach, wówczas w dolnej części widżetu miniaplikacji wyświetlana jest graficznie liczba podsumowań, aktualna pozycja na liście wraz z przyciskami nawigacyjnymi

>, < , umożliwiającymi zmianę aktualnie wyświetlanego na widżecie podsumowania na podsumowanie w innej walucie (przejście do następnego, poprzedniego).

| Przelewy  | у                 |           |
|-----------|-------------------|-----------|
| 8 oczekuj | jąca płatność PLN | 73,38 PLN |
| wybier    | rz szablon        | •         |
|           | ZWYKŁY            | -         |
| <         | ••••              | >         |

Wizualizacja ma formę kółek, w tym jednego o innym kolorze. Prezentacja kółek zależna jest od ilości podsumowań płatności oczekujących na realizację według walut:

- dla jednego produktu kółka nie są widoczne,
- od 2 do 5 produktów: wyróżnione ciemnym kolorem kółko pokazuje położenie wybranego podsumowania płatności na liście. Wybierając dowolne kółko, możliwe jest przejście do zadanego podsumowania płatności z listy nieza-

leżnie od dostępnego mechanizmu przewijania: poprzednie -

• więcej niż 5 produktów: z lewej/prawej strony ciągu kółek dostępny jest symbol wielokropka (...). Naciśnięcie kółka nadal powoduje przejście do podsumowania odpowiadającego pozycji naciśniętego kółka.

Wybranie na widżecie danej grupy zleceń powoduje wyświetlenie listy płatności w walucie, dla której wybrano podsumowanie na widżecie (np. dla waluty EUR).

### 4. PRZEGLĄDANIE PRZELEWÓW

Po wybraniu miniaplikacji **Przelewy** wyświetlane jest okno prezentujące listę przelewów (*aktywnych/odrzuco-nych/anulowanych/zrealizowanych*) na podstawie zleceń wydanych przez wszystkich uprawnionych do rachunków. Widoczne są wszystkie przelewy jednorazowe oczekujące na realizację, w tym przelewy zwykłe, natychmiastowe, podatkowe, na rachunek własny, zagraniczne (SWIFT), spłaty karty kredytowej, spłaty kredytu oraz przelewy cykliczne (realizacje zleceń stałych).

| <b>2</b> Przele                 | ewy                               |           |             |                  |
|---------------------------------|-----------------------------------|-----------|-------------|------------------|
| Wybierz odbiorc<br>Wybierz szab | e<br>Ion, aby utworzyć przelew    | •         | NOWY        | WŁASNY           |
| LISTA SZABLO                    | DNÓW NOWY S                       | ZABLON    | NOWI        | NATYCHMIASTOWY - |
| Lista transakcji                | aktywnych 👻                       |           |             | Q FILTROWANIE    |
| Data realizacji                 | Odbiorca przelewu                 | Tytuł prz | elewu       | Kwota            |
| <b>dzisiaj</b><br>23.02.2017    | Klient Test                       | Opłata t  | estowa      | 543,00 PLN       |
| <b>dzisiaj</b><br>23.02.2017    | Firma Testowa                     | Testowy   | / zakup     | 100,00 PLN       |
| <b>dzisiaj</b><br>23.02.2017    | Test Anna                         | Testowa   | a opłata    | 100,00 PLN       |
| <b>jutro</b><br>24.02.2017      | Kowalska Anna                     | Zakupy    | internetowe | 17,77 PLN        |
| <b>jutro</b><br>24.02.2017      | Kowalski Jan                      | Opłata    |             | 27,00 PLN        |
| <b>jutro</b><br>24.02.2017      | Kowalski Jan                      | Tytuł te: | stowy       | 11,11 PLN        |
| <b>jutro</b><br>24.02.2017      | JanTestul. Testowa 100-123 Mia    | Przelew   | testowy     | 2,06 PLN         |
| <b>jutro</b><br>24.02.2017      | Kujawsko-Pomorski Urząd Skarbowy  | 09M10     |             | 40,06 PLN        |
| <b>za 3 dni</b><br>26.02.2017   | Urząd SkarbowyAleksandrów Kuj     | 12M02     |             | 41,06 PLN        |
| <b>za 3 dni</b><br>26.02.2017   | JanTestul. Testowa 100-123 Miasto | Opłata t  | estowa      | 11,00 PLN        |
| KK                              |                                   | 1 2 3     | 3 4 5       | K <              |

Na liście przelewów, dla każdego przelewu dostępne są następujące informacje:

- Data realizacji data realizacji przelewu,
- Odbiorca przelewu dane odbiorcy przelewu,
- Tytuł przelewu,
- Kwota kwota przelewu wraz z symbolem waluty.

### Prezentacja danych odbiorcy oraz tytułu na liście przelewów

Cała treść z 4 linii sklejana jest w jeden ciąg z dodaniem znaku spacji po liniach krótszych niż 35 znaków. W przypadku, gdy treść nie mieści się w jednej linii na końcu prezentowane są 3 kropki.

Page6

| Lista transakcji    | aktywnych 👻                         |                          | Q | WYCZYŚĆ | FILTROWANIE |
|---------------------|-------------------------------------|--------------------------|---|---------|-------------|
| Data realizacji     | Odbiorca przelewu                   | Tytuł przelewu           |   |         | Kwota       |
| jutro<br>28.02.2017 | Kontrahent linia 1 Kontrahent linia | Tytuł przelewu - linia 1 |   |         | 10,10 PLN   |

Dla zwiniętego wiersza prezentowana jest jedynie ta treść, która mieści się w jednej linii widoku, zaś reszta tekstu prezentowana jest po rozwinięciu wiersza.

| Data realizacji            | Odbiorca przelewu                           | L.                                                                 | Tytuł przelewu                                                                                               | Kwota               |
|----------------------------|---------------------------------------------|--------------------------------------------------------------------|----------------------------------------------------------------------------------------------------|---------------------|
| <b>jutro</b><br>28.02.2017 | Kontrahent linia<br>2 Kontrahent lin<br>ia4 | 1 Kontrahent linia<br>ia 3Kontrahent lin                           | Tytuł przelewu - linia 1<br>Tytuł przelewu - linia 2<br>Tytuł przelewu - linia 3<br>Tytuł przelewu - linia 4 | 10,10 PLN           |
|                            | Rodzaj przelewu:<br>Cykl:<br>Z rachunku:    | zwykły, cykliczny<br>1 miesiąc<br>25 8707 0006 0000 7171 3000 0007 |                                                                                                    | POBIERZ D SZCZEGÓŁY |

Użytkownik ma możliwość przeglądania transakcji *aktywnych* (oczekujących na realizację z bieżącą lub przyszłą datą płatności), *odrzuconych, anulowanych* oraz *zrealizowanych* po wybraniu odpowiedniej wartości w polu **Lista transakcji**.

Dla zakładki przelewów *aktywnych* dane na liście ułożone są rosnąco po dacie realizacji oraz rosnąco po dacie wprowadzenia.

Dla zakładki przelewów *odrzuconych* i *anulowanych* dane ułożone są w kolejności odwrotnej niż na zakładce *aktyw-nych*: malejąco po dacie realizacji oraz malejąco po dacie wprowadzenia.

Lista przelewów jest stronicowana. Przejście do kolejnych stron następuje poprzez wybór przycisków nawigacyjnych znajdujących się pod listą.

W sekcji **wybierz odbiorcę** dostępnej w nagłówku miniaplikacji **Przelewy** użytkownik ma możliwość zlecenia przelewów zdefiniowanych z szablonów poprzez wybór (w polu **Wybierz szablon, aby utworzyć przelew**) odpowiedniego szablonu. Liczba elementów na liście wyboru szablonu wynosi maksymalnie 30 pozycji. W przypadku, gdy użytkownik posiada więcej szablonów, na końcu listy dodawana jest pozycja o treści: "Wszystkie szablony znajdziesz na liście (liczba szablonów)", stanowiąca odnośnik do listy szablonów, Wybierz odbiorce

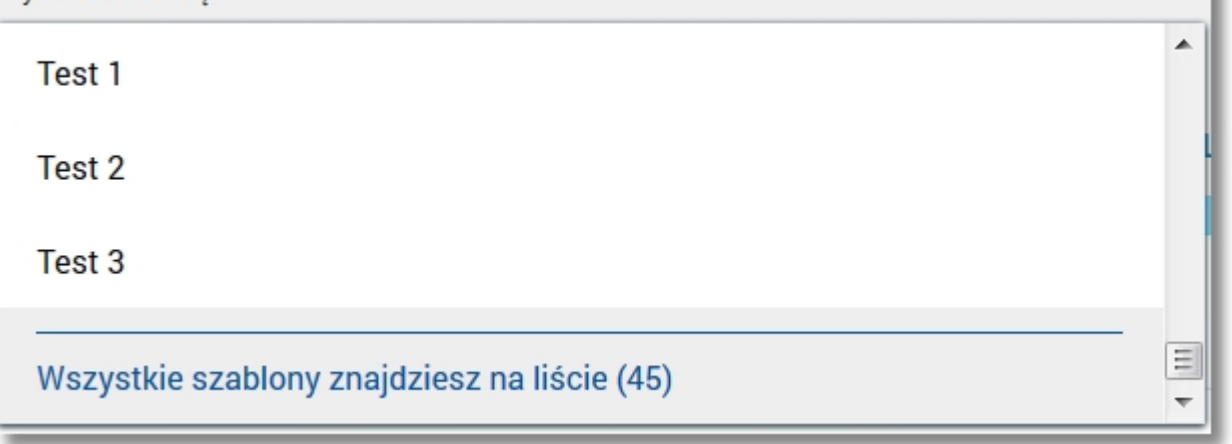

Dodatkowo użytkownik ma możliwość utworzenia nowego szablonu przelewu poprzez wybór przycisku [NOWY SZA-BLON] oraz przejścia na formatkę prezentującą listę szablonów przelewów poprzez wybór odnośnika LISTA SZABLO-NÓW.

Kliknięcie w obszar wybranego przelewu powoduje wyświetlenie dodatkowych informacji na temat przelewów oraz przycisków:

| <b>51 dni temu</b><br>15.02.2016 | Odbiorca Przele                          | wu3                                                  | Przelew środków |        | 5,00 PLN  |
|----------------------------------|------------------------------------------|------------------------------------------------------|-----------------|--------|-----------|
|                                  | Rodzaj przelewu:<br>Cykl:<br>Z rachunku: | zwykły, cykliczny<br>co 1 miesiąc<br>05 9496 00 0001 |                 |        |           |
|                                  |                                          |                                                      | EDYTUJ          | ANULUJ | SZCZEGÓŁY |

- Rodzaj przelewu typ przelewu; dla zleceń stałych dodatkowo prezentowana jest wartość cykliczny,
- Cykl informacja o cyklu realizacji przelewu,
- **Z rachunku** numer rachunku, z którego dokonano płatność. Dla urządzeń o małych rozdzielczościach (smartfonów) numer rachunku prezentowany jest w postaci zamaskowanej, dla pozostałych urządzeń wyświetlany jest pełny numer rachunku,
- [PONÓW] umożliwia ponowne wykonanie płatności wychodzącej (zwykłej, natychmiastowej, do US); przycisk jest dostępny dla płatności jednorazowych (zwykłych, natychmiastowych, do US),
- [EDYTUJ] umożliwia modyfikację zlecenia stałego zwykłego; przycisk jest dostępny jedynie dla płatności zwykłej cyklicznej,
- [ANULUJ] umożliwia anulowanie aktywnej płatności zaplanowanej,
- [POBIERZ] umożliwia pobranie potwierdzenia przekazania płatności do realizacji, przycisk jest dostępny wyłącznie dla płatności aktywnych i oczekujących,
- [SZCZEGÓŁY] umożliwia przeglądanie szczegółów płatności.

Ponowne kliknięcie w obszar rozwiniętego wiersza przelewu powoduje zwinięcie dodatkowych informacji i przycisków prezentowanych dla przelewu.

System umożliwia filtrowanie listy płatności po wybraniu ikony niu danych w polu wyszukiwania:

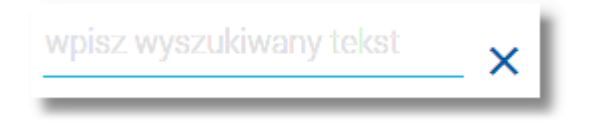

System filtruje listę już po wpisaniu pierwszej litery/cyfry/znaku. Wielkość liter nie ma znaczenia. System nie wyświetli żadnej płatności w sytuacji, gdy nie znajdzie wprowadzonej w polu wyszukiwania treści.

Uwaga: W przypadku, gdy lista przelewów jest stronicowana filtrowanie list dotyczy zakresu wyłącznie bieżącej strony listy.

Aby powrócić do pełnej listy przelewów należy usunąć z pola wyszukiwania wprowadzoną treść za pomocą klawiszy [Backspace]/[Delete] z klawiatury lub wybrać ikonkę  $\times$ .

Z poziomu listy przelewów (*aktywnych/odrzuconych/anulowanych*) możliwe jest także wyszukiwanie zaawansowane przelewów po użyciu przycisku [FILTROWANIE] dostępnego nad listą. Dostępne są następujące filtry:

| Lista transakcji ak | ywnych - Q FILTROWANIE                                |
|---------------------|-------------------------------------------------------|
| Wybierz walutę      | PLN -                                                 |
| Okres               | Najbliższe 30 dni 🗌 Od: 25.04.2016 📰 Do: 25.05.2016 📰 |
| Kwota               | Od: Wpisz kwotę Do: Wpisz kwotę FILTRUJ               |
|                     |                                                       |

W przypadku listy przelewów *zrealizowanych* nie ma możliwości ustawienia własnych kryteriów filtrowania. Prezentowane są dyspozycje z ostatnich dni. Dane na liście prezentowane są po dacie rosnąco (dane z dzisiaj/wczoraj prezentowane są na początku).

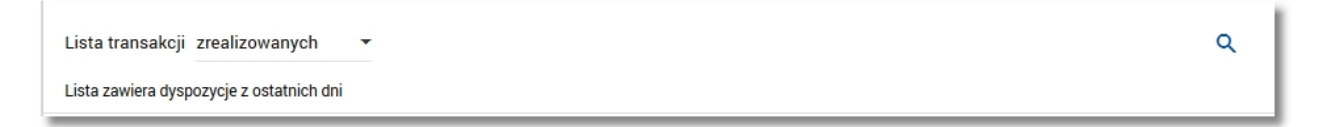

- Lista transakcji możliwość wyboru wartości: aktywnych/odrzuconych/anulowanych/zrealizowanych,
- Wybierz walutę umożliwia filtrowanie listy przelewów według waluty przelewu; walutę należy wskazać z listy dostępnej w polu,
- Okres dostępne są checkboxy:
  - Najbliższe ... dni w polu należy wprowadzić liczbę dni poprzedzających datę bieżącą, dla których mają zostać zaprezentowane płatności, domyślnie wstawiona jest wartość 30,
  - Od, Do w polach Od:, Do: należy wprowadzić zakres dat (od do), dla których ma zostać wyświetlona lista płatności. Użytkownik ma możliwość ręcznego wprowadzenia daty w formacie DD.MM.RRRR lub korzystając z

podpowiedzi ikony kalendarza 🕮 . Wybranie ikony 🗰 otwiera okno służące do wskazania daty, od której lub, do której ma zostać zaprezentowana lista płatności:

| 2015   | <  |    | Paźd | ziernik | 2011 |      | >     |
|--------|----|----|------|---------|------|------|-------|
| Pt,    | Pn | Wt | Śr   | Cz      | Pt   | Sob  | Niedz |
| Paź 16 |    |    |      |         |      | 1    | 2     |
|        | 3  | 4  | 5    | 6       | 7    | 8    | 9     |
|        | 10 | 11 | 12   | 13      | 14   | 15   | 16    |
|        | 17 | 18 | 19   | 20      | 21   | 22   | 23    |
|        | 24 | 25 | 26   | 27      | 28   | 29   | 30    |
|        | 31 |    |      |         |      |      |       |
|        |    |    |      |         | AN   | ULUJ | ОК    |

Po wybraniu daty z kalendarza, a następnie przycisku [OK] zostaje ona automatycznie wstawiona do pola na formularzu (w formacie DD.MM.RRRR).

 Kwota Od, Kwota Do - w polach należy wprowadzić wartość minimalną oraz maksymalną kwot, jakie system ma zaprezentować na liście płatności.

Szybkie usunięcie wszystkich wprowadzonych na formularzu kryteriów wyszukiwania umożliwia przycisk [WYCZYŚĆ], który pojawia się w momencie określenia pierwszego filtra:

| Lista transakcji ak | tywnych 👻 Q                              | WYCZYŚĆ FILTROWANIE |
|---------------------|------------------------------------------|---------------------|
| Wybierz walutę      | CHF -                                    |                     |
| Okres               | 🗌 Najbliższe 30 dni 🗌 Od: 25.04.2016 📰 🛛 | Do: 25.05.2016 📰    |
| Kwota               | Od: Wpisz kwotę Do: Wpisz kwotę          | FILTRUJ             |
|                     |                                          |                     |

Po określeniu kryteriów filtrowania listy należy wybrać przycisk [FILTRUJ]. Lista operacji zostanie wówczas ograniczona do tych, które zawierają się w podanych przez użytkownika warunkach filtrowania. Aby zwinąć filtry należy ponownie wybrać przycisk [FILTROWANIE].

Znajdująca się w nagłówku miniaplikacji ikona umożliwia otwarcie pulpitu, a tym samym zamknięcie miniaplikacji.

# 5. PRZEGLĄDANIE SZCZEGÓŁÓW PRZELEWU

Page10

2

Aby przejść do szczegółów wybranego przelewu należy z poziomu listy przelewów dla wybranego przelewu (po kliknięciu w obszar wybranego wiersza) wybrać przycisk [SZCZEGÓŁY]. Wyświetlane jest wówczas okno prezentujące szczegółowe informacje dla przelewu:

| ←<br>Szczegóły przele  | 2WU                                                       | PONÓW | ANULUJ | POBIERZ 🗅 | × |
|------------------------|-----------------------------------------------------------|-------|--------|-----------|---|
| Тур                    | Przelew zwykły                                            |       |        |           |   |
| Z rachunku             | 60 8809 0005 2001 0002 0688 0001                          |       |        |           |   |
| Nadawca                | MACIEJ TEST                                               |       |        |           |   |
| Nazwa i adres odbiorcy | JAN TEST<br>ul. Testowa 7<br>33-111 TEST                  |       |        |           |   |
| Rachunek odbiorcy      | 94 1140 2004 0000 3602 2997 2573<br>Bank                  |       |        |           |   |
| Kwota                  | 10,00 PLN                                                 |       |        |           |   |
| Tytuł przelewu         | TYTUŁ PRZELEWU                                            |       |        |           |   |
| Data realizacji        | 03.11.2015                                                |       |        |           |   |
| Data dostarczenia      | 03.11.2015                                                |       |        |           |   |
| Opłata                 | 2,00 PLN - Prowizja od przelewów międzybankowych (ELIXIR) |       |        |           |   |

Lista danych prezentowanych w szczegółach przelewu jest zależna od typu przelewu.

W przypadku przelewów cyklicznych na formularzu szczegółów przelewu wyświetlany jest dodatkowo link <u>Pokaż historię realizacji</u> umożliwiający wyświetlenie historii realizacji przelewu cyklicznego:

| <ul> <li>Szczegóły przelewu</li> </ul> | 1                                                     | EDYTUJ | ANULUJ |  |
|----------------------------------------|-------------------------------------------------------|--------|--------|--|
| Тур                                    | Przelew zwykły, cykliczny                             |        |        |  |
| Najbliższa data wykonania              | 26.11.2013                                            |        |        |  |
| Realizuj co                            | 12 dni                                                |        |        |  |
| Odbiorca przelewu                      | Jan Test                                              |        |        |  |
| Rachunek odbiorcy                      | 80 8642 0002 3001 8400 2495 0001<br>Bank Spółdzielczy |        |        |  |
| Kwota                                  | 123,00 PLN                                            |        |        |  |
| Tytuł przelewu                         | Opłata testowa                                        |        |        |  |
| Z rachunku                             | 63 8707 0006 0000 7171 3000 0002                      |        |        |  |
| Nadawca                                | KLIENT TEST                                           |        |        |  |
| Ostatni przelew z tego<br>zlecenia     | 08.12.2013                                            |        |        |  |
| Utworzono                              | 26.11.2013                                            |        |        |  |
| Data końca                             |                                                       |        |        |  |
|                                        | 🗸 Pokaż historię realizacji                           |        |        |  |

Po wybraniu linku <u>Pokaż historię realizacji</u> prezentowana jest lista wykonanych przelewów w ramach wybranego przelewu cyklicznego:

| ↑ Ukryj historię realizacji |                |            |            |  |
|-----------------------------|----------------|------------|------------|--|
| 08.12.2013                  | Opłata testowa | Zakończony | 123,00 PLN |  |

Z poziomu szczegółów płatności zaplanowanej użytkownik ma możliwość:

- modyfikacji zlecenia stałego zwykłego za pomocą przycisku [EDYTUJ]; przycisk jest dostępny jedynie dla płatności zwykłej cyklicznej,
- ponownego wykonania płatności wychodzącej (zwykłej, natychmiastowej, do US) za pomocą przycisku [PONÓW], przycisk jest dostępny dla płatności jednorazowych (zwykłych, natychmiastowych, do US),
- anulowania aktywnej płatności odroczonej za pomocą przycisku [ANULUJ]; przycisk jest dostępny dla płatności odroczonych,
- pobrania potwierdzenia przekazania płatności do realizacji za pomocą przycisku [POBIERZ]; przycisk jest dostępny wyłącznie dla płatności aktywnych i oczekujących.

# 6. PRZELEWY

Użytkownik systemu CBP ma możliwość zlecenia następujących rodzajów płatności:

- przelew zwykły krajowy,
- przelew zwykły VAT,

- przelew natychmiastowy Express Elixir,
- przelew natychmiastowy VAT,
- przelew na rachunek własny,
- przelew VAT na rachunek własny,
- przelew do US,
- przelew zagraniczny (SWIFT).

### 6.1. ZLECENIE PRZELEWU ZWYKŁEGO KRAJOWEGO

Użytkownik ma możliwość zlecenia płatności zwykłej (ELIXIR). Aby wykonać przelew zwykły należy z poziomu widżetu miniaplikacji **Przelewy** znajdującego się na pulpicie wybrać opcję *ZWYKŁY* lub z poziomu listy przelewów wybrać opcję *NOWY*. Do formularza zlecenia płatności zwykłej możliwe jest także przejście po wyświetleniu formularza nowego przelewu dowolnego typu, a następnie zmianie w nagłówku *Przelew* opcji na *zwykły*. Na formularzu przelewu zwykłego należy uzupełnić następujące informacje:

| ←<br>Przelew <sub>zwykły</sub> | ✓ z rachunku 60 0001   9 862,88 PLN         |
|--------------------------------|---------------------------------------------|
| Nazwa i adres odbiorcy         | Odbiorca -                                  |
| Rachunek odbiorcy              | Pokaż pełne dane odbiorcy Rachunek odbiorcy |
| Kwota                          | O PLN                                       |
| Tytuł przelewu                 |                                             |
| Data realizacji                | Dzisiaj 12.11.2015 📰                        |
| Powtarzaj                      |                                             |
|                                | DALEJ                                       |

- **Przelew** pole zawiera listę typów przelewów, w polu domyślnie wstawiona jest wartość *zwykły* o ile przejście do formularza przelewu nastąpiło po wybraniu opcji *ZWYKŁY* z poziomu widżetu miniaplikacji **Przelewy** lub listy przelewów; w przeciwnym przypadku należy wskazać wartość *zwykły*; pole wymagalne,
- z rachunku pole z listą rachunków do obciążenia, lista rachunków ograniczona jest tylko do rachunków prowadzonych w walucie PLN. W polu podstawiany jest rachunek do obciążenia zgodnie z domyślnym mechanizmem sortowania lub rachunek ustawiony przez użytkownika jako domyślny (w opcji Ustawienia -> Domyślny rachunek), który można zmienić. W przypadku, gdy jako domyślny rachunek ustawiony zostanie rachunek w walucie obcej (np. EUR) wówczas przy płatności w PLN rachunki wyświetlane są w kolejności domyślnej dla widoku; pole wymagalne,
- Nazwa i adres odbiorcy nazwa odbiorcy przelewu, pole wymagalne, należy zdefiniować dane odbiorcy (pole może zawierać maksymalnie 35 znaków), w polu można również wskazać z dostępnej listy odbiorcę/szablon przelewu lub wyszukać odbiorcę płatności według zadanego fragmentu nazwy odbiorcy. Zachowanie pola wyboru szablonu:

   o dotknięcie pola/kliknięcie w polu ustawia w nim kursor nie otwiera pola wyboru,

- po wprowadzeniu minimum 2 znaków system rozpoczyna przeszukiwanie i w razie znalezienia pasujących rekordów wyświetla je poniżej - użytkownik ma możliwość wskazania szablonu,
- o możliwa jest kontynuacja wprowadzania znaków w celu ręcznego wprowadzenia pozostałych danych przelewu,
- kliknięcie w ikonę zaprezentuje listę wszystkich szablonów bez uwzględnienia ewentualnie wcześniej wpisanych znaków z możliwością przewinięcia listy - użytkownik ma możliwość wskazania szablonu lub wprowadzenia kryteriów wyszukiwania w celu wyszukania odbiorcy:

| Wpisz lub wybierz odbiorcę 🗸 🗸 |   |  |  |
|--------------------------------|---|--|--|
| Odbiorca1                      | ^ |  |  |
| Odbiorca2                      |   |  |  |
| Odbiorca3                      |   |  |  |
| Odbiorca4                      |   |  |  |
| Odbiorca5                      |   |  |  |
| Odbiorca6                      |   |  |  |
| -Odbiorooz                     | ~ |  |  |

- po wybraniu szablonu dane przelewu (o ile zostały uzupełnione w szablonie) uzupełniane są na formularzu. Użytkownik może zmienić domyślny rachunek do obciążenia, kwotę, tytuł płatności oraz datę wykonania płatności,
- link Pokaż pełne dane odbiorcy umożliwia wyświetlenie adresu odbiorcy:

| Ukryj pełne dane odbiorcy |   |
|---------------------------|---|
| ul. Testowa 7             |   |
| 33-111 TEST               |   |
|                           |   |
|                           |   |
|                           | - |

Podanie adresu odbiorcy przelewu nie jest obowiązkowe.

 link Ukryj pełne dane odbiorcy - link pojawia się dopiero po wybraniu linku Pokaż pełne dane odbiorcy i umożliwia ukrycie adresu odbiorcy. Po jego wybraniu adres odbiorcy jest ukrywany, znika link Ukryj pełne dane odbiorcy, a pojawia się link Pokaż pełne dane odbiorcy do wyświetlenia/zdefiniowania pełnych danych odbiorcy, w polu należy wprowadzić pełne dane adresowe odbiorcy (maksymalna ilość znaków w trzech liniach wynosi 105)

| Page15 |
|--------|
|--------|

| Nazwa i adres odbiorcy | Kontrahent Testowy               | • |
|------------------------|----------------------------------|---|
|                        | ↓ Pokaż pełne dane odbiorcy      |   |
| Rachunek odbiorcy      | 12 8809 0005 2001 0002 0848 0007 |   |
|                        | Bank                             |   |

 Rachunek odbiorcy - należy zdefiniować numer rachunku odbiorcy przelewu zwykłego, pole zostanie wypełnione automatycznie po wskazaniu odbiorcy/szablonu z listy. W polu oprócz numeru rachunku prezentowana jest nazwa banku odbiorcy przelewu. Po wklejeniu numeru rachunku w polu prezentowany jest komunikat informujący o wklejeniu wartości w polu formularza z numerem NRB:

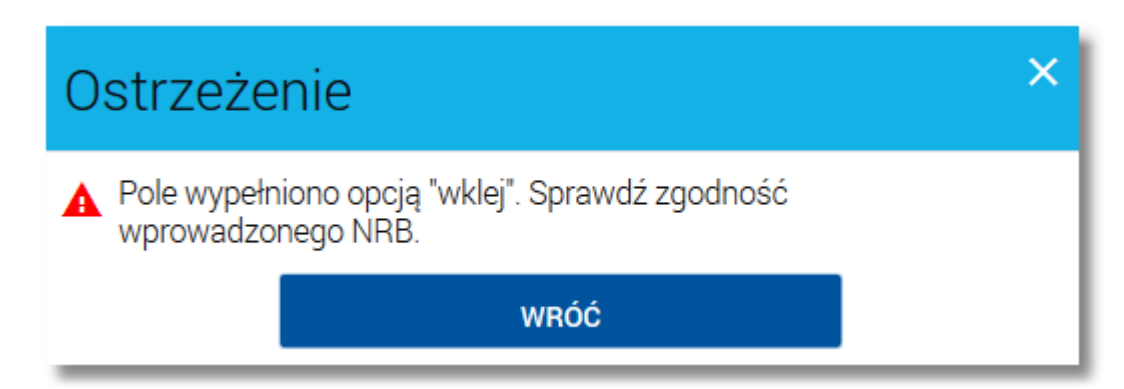

- Kwota kwota przelewu wyrażona w walucie rachunku wybranego do obciążenia; pole wymagalne. Kwota przelewu nie może przekroczyć progu dla ELIXIR tj. 1 mln PLN, W przypadku, gdy waluta rachunku obciążanego jest inna niż waluta rachunku uznawanego konieczne jest zaakceptowanie komunikatu o przewalutowaniu (checkbox Zgadzam się na przewalutowanie środków po kursie obowiązującym w momencie wykonania dyspozycji w Banku),
- Tytuł przelewu tytuł płatności, pole wymagalne,
- Data realizacji data realizacji przelewu zwykłego; domyślnie wstawiana jest data bieżąca poprzedzona wpisem:

*Dzisiaj*; datę można zmodyfikować po wybraniu ikony kalendarza 🕮, w przypadku wyboru daty przyszłej przy dacie prezentowany jest zapis: *Za X Dni*.

- **Powtarzaj** checkbox umożliwiający zdefiniowanie płatności cyklicznej (zlecenia stałego); po jego zaznaczeniu pojawiają się dodatkowe pola:
  - o Cykl realizacji pole do określenia częstotliwości realizacji przelewu. (Co ... dzień/miesiąc). Domyślnie: 1 miesiąc,
  - Data zakończenia w polu można określić datę zakończenia płatności po wybraniu ikony kalendarza III, bądź ustawić bezterminową realizację płatności zaznaczając checkbox Bezterminowo (checkbox domyślnie zazna-czony).

| Miniaplikacja Pr | zelewy     |              |   |            |              |   | Page16 |
|------------------|------------|--------------|---|------------|--------------|---|--------|
| P                | owtarzaj   | $\checkmark$ |   |            |              |   | 1      |
| Cykl             | realizacji | Со           | 1 | miesi      | ąc           | • | - 1    |
| Data zak         | ończenia   |              | [ | 444<br>800 | Bezterminowo |   |        |

Po określeniu parametrów przelewu zwykłego należy użyć przycisku [DALEJ], system wyświetla wówczas formularz z wprowadzonymi danymi w trybie podglądu.

| ÷ | Przelew zwykły z rachunku R | -K OSZCZ-ROZL.   47 8809 0005 2001 0002 0369 0002    | × |
|---|-----------------------------|------------------------------------------------------|---|
|   | Odbiorca                    | Kontrahent Testowy<br>UI. Testowa 1<br>00-000 Miasto |   |
|   | Rachunek odbiorcy           | 12 8809 0005 2001 0002 0848 0007<br>Bank             |   |
|   | Kwota                       | 10,00 PLN                                            |   |
|   | Tytułem                     | Tytuł przelewu                                       |   |
|   | Data realizacji             | dzisiaj<br>12.11.2015                                |   |
|   |                             | ✓ Pokaż dodatkowe informacje                         |   |
| _ |                             | АКСЕРТИЈ                                             |   |

Na formatce potwierdzenia przelewu wyświetlane są dodatkowe dane PSD dostępne po wybraniu linku Pokaż dodatkowe informacje:

| Data dostarczenia | 21.10.2015                                   |
|-------------------|----------------------------------------------|
| Opłaty            | 2,00 PLN - Prowizja od wypłat bezgotówkowych |
|                   | ↑ Ukryj dodatkowe informacje                 |

- Data dostarczenia przewidywana data dostarczenia przelewu,
- **Opłaty** informacje o przewidywanych kosztach przelewu.

Wybranie linku <u>Ukryj dodatkowe informacje</u> umożliwia ukrycie informacji o przewidywanej dacie dostarczenia i przewidywanych kosztach przelewu.

W celu wysłania przelewu zwykłego należy wprowadzić dane autoryzacyjne oraz użyć przycisku [AKCEPTUJ]. Przy składaniu przelewu zwykłego operacje wykonane przy użyciu danych odbiorcy zaufanego nie są autoryzowane tylko wtedy, gdy kwota przelewu nie przekracza 999zł. Kiedy kwota przekracza 999zł, wtedy bez znaczenia jest status odbiorcy, i tak podlega autoryzacji.

W przypadku, gdy na przelewie zmienione zostaną dane identyfikujące odbiorcę (**Nazwa odbiorcy**, **Pełne dane odbiorcy**, **Rachunek odbiorcy**) wówczas dla takiego przelewu tracony jest przywilej dany przez zaufanego odbiorcę.

Użytkownik ma także możliwość poprawy danych przelewu zwykłego po wybraniu przycisku Solowie dostępnego w nagłówku formularza, który przenosi użytkownika do poprzedniego ekranu. W celu rezygnacji z wykonania przelewu

zwykłego należy użyć przycisku znajdującego się w nagłówku formularza. Użycie przycisku powoduje zamknięcie formularza i otwarcie pulpitu.

Po dokonaniu akceptacji (użyciu przycisku [AKCEPTUJ]), użytkownikowi wyświetlane jest potwierdzenie przekazania dyspozycji do realizacji wraz z danymi przelewu oraz następującymi przyciskami:

- [UTWÓRZ NOWĄ PŁATNOŚĆ] umożliwia utworzenie nowej płatności,
- [POTWIERDZENIE] umożliwia wydruk potwierdzenia przekazania płatności do realizacji w formacie PDF,
- [ZAPISZ JAKO SZABLON] umożliwia zapis płatności jako szablon,
- [LISTA PRZELEWÓW] umożliwia przejście do listy przelewów,
- [PULPIT] umożliwia powrót do pulpitu.

| Potwierdzenie                                          |                            |
|--------------------------------------------------------|----------------------------|
| Przelew zosta                                          | ł przekazany do realizacji |
| Kwota przelewu                                         | UTWÓRZ NOWĄ PŁATNOŚĆ       |
| Dane odbiorcy                                          |                            |
| Kontrahent Testowy<br>12 8809 0005 2001 0002 0848 0007 | ZAPISZ JAKO SZABLON        |
| Tytułem<br>Tytuł przelewu                              | LISTA PRZELEWÓW            |
|                                                        | PULPIT                     |

### 6.2. ZLECENIE PRZELEWU ZWYKŁEGO VAT

W przypadku, gdy użytkownik posiada rachunki bieżące powiązane z rachunkiem VAT system umożliwia składanie przelewów zwykłych VAT - przelewów dzielonych pomiędzy rachunek bieżący i rachunek VAT (Split Payment). Na formatce przelewu zwykłego dodatkowo dostępne jest pole **Przelew VAT** wraz z checkboxem, którego zaznaczenie wyraża wolę użytkownika do wprowadzenia przelewu dzielonego oraz umożliwia zdefiniowanie dodatkowych danych dedykowanych dla przelewu zwykłego VAT.

Formularz przelewu zwykłego VAT rozbudowany jest w stosunku do zwykłego przelewu o następujące pola w trybie edycji:

- W tym kwota VAT kwota VAT w PLN:
  - o kwota zawierająca się w całkowitej kwocie przelewu, która może zostać pobrana z powiązanego rachunku VAT,

- $\,\circ\,$  kwota nie może pozostać pusta i musi być większa od 0,
- $\,\circ\,$  kwota nie może być większa od kwoty całkowitej przelewu,
- $\,\circ\,$  pole obligatoryjne dla przelewu VAT,
- Identyfikator dostawcy numer identyfikujący dostawcę faktury (płatnika VAT):
  - o brak określonej struktury numeru,
  - o maksymalna długość pola wynosi 14 znaków (zgodnych ze zbiorem Elixir),
  - o pole obligatoryjne dla przelewu VAT,
- Numer faktury numer identyfikujący opłacaną fakturę:
  - o brak określonej struktury numeru,
  - o maksymalna długość to 35 znaków (zgodnych ze zbiorem Elixir),
  - pole obligatoryjne dla przelewu VAT.

Pole Tytuł przelewu dla przelewu VAT ograniczone jest do 33 znaków.

| ←<br>Przelew zwykły    | ✓ z rachunku Z rachunkiem VAT ✓       73 0004   201 742,26 PLN |
|------------------------|----------------------------------------------------------------|
| Nazwa i adres odbiorcy | Odbiorca 🗸                                                     |
| Rachunek odbiorcy      | Rachunek odbiorcy                                              |
| Przelew VAT            |                                                                |
| Kwota                  | O PLN                                                          |
| W tym kwota VAT        | 0 PLN                                                          |
| Tytuł przelewu         | Tytuł                                                          |
| Identyfikator dostawcy | Wpisz identyfikator dostawcy                                   |
| Numer faktury          |                                                                |
| Data realizacji        | dzisiaj 19.01.2018 📰                                           |
| Powtarzaj              |                                                                |
|                        | DALEJ 🛱 DODAJ<br>Do koszyka: Ogólny 🖉                          |

#### Kontrola dostępnych środków i limitów dla przelewów VAT

W przypadku przelewów VAT w pierwszej kolejności nastąpi próba zabezpieczenia kwoty VAT (w całości lub części) na rachunku VAT. Na rachunku bieżącym zostanie zabezpieczona całkowita kwota przelewu pomniejszona o pozostałą kwotę VAT, która nie została przydzielona do rachunku VAT (np. z powodu braku środków). Dla rachunku VAT:

- nie jest zwracana informacja o braku środków (nie następuje próba obciążenia powyżej dostępnych środków)
- nie obowiązują limity dzienne

nie obowiązują limity jednorazowe

Dla rachunku bieżącego:

- dostępne środki sprawdzane są dla pokrycia kwoty przelewu pomniejszonej o wysokość części kwoty VAT zabezpieczonej na rachunku VAT,
- limit dzienny i jednorazowy weryfikowane są dla całkowitej kwoty przelewu.

### 6.3. ZLECENIE PRZELEWU NATYCHMIASTOWEGO EXPRESS ELIXIR

Przelew natychmiastowy - przelew zwykły krajowy realizowany kanałem Express Elixir.

Aby wykonać przelew natychmiastowy należy z poziomu widżetu miniaplikacji **Przelewy** znajdującego się na pulpicie lub z poziomu listy przelewów wybrać opcję *NATYCHMIASTOWY*. Do formularza zlecenia płatności natychmiastowej możliwe jest także przejście po wyświetleniu formularza nowego przelewu dowolnego typu, a następnie zmianie w nagłówku *Przelew* opcji na *natychmiastowy*. Na formularzu przelewu natychmiastowego należy uzupełnić następujące informacje:

| ←<br>Przelew           | natychmiastowy – z rachunku 44 0000   599 365,31 PLN                       | - | × |
|------------------------|----------------------------------------------------------------------------|---|---|
| Nazwa i adres odbiorcy | Odbiorca 🗸                                                                 |   |   |
| Rachunek odbiorcy      | <ul> <li>✓ Pokaż pełne dane odbiorcy</li> <li>Rachunek odbiorcy</li> </ul> |   |   |
| Kwota                  | PLN                                                                        |   |   |
| Tytuł przelewu         |                                                                            |   |   |
| Data realizacji        | dzisiaj 28.01.2016                                                         |   |   |
|                        | DALEJ                                                                      |   |   |

- Przelew pole zawiera listę typów przelewów; w polu domyślnie wstawiona jest wartość natychmiastowy o ile przejście do formularza przelewu nastąpiło po wybraniu opcji NATYCHMIASTOWY z poziomu widżetu miniaplikacji Przelewy lub listy przelewów; w przeciwnym przypadku należy wskazać wartość natychmiastowy; pole wymagalne,
- z rachunku pole z listą rachunków do obciążenia, lista rachunków ograniczona jest tylko do rachunków prowadzonych w walucie PLN (przelew natychmiastowy może być realizowany wyłącznie z rachunku w walucie PLN). W polu podstawiany jest rachunek do obciążenia zgodnie z domyślnym mechanizmem sortowania lub rachunek usta-

wiony przez użytkownika jako domyślny (w opcji *Ustawienia -> Domyślny rachunek*), który można zmienić. W przypadku, gdy jako domyślny rachunek ustawiony zostanie rachunek w walucie obcej (np. EUR) wówczas przy płatności w PLN rachunki wyświetlane są w kolejności domyślnej dla widoku; pole wymagalne,

- Nazwa i adres odbiorcy nazwa odbiorcy przelewu; pole wymagalne; w polu można wprowadzić dane odbiorcy manualnie (pole może zawierać maksymalnie 35 znaków) lub wskazać z dostępnej listy odbiorcę/szablon przelewu, lub wyszukać odbiorcę płatności według zadanego fragmentu nazwy odbiorcy. Zachowanie pola wyboru szablonu:
   o dotkniecie pola/klikniecie w polu ustawia w nim kursor nie otwiera pola wyboru,
  - po wprowadzeniu minimum 2 znaków system rozpoczyna przeszukiwanie i w razie znalezienia pasujących rekordów wyświetla je poniżej - użytkownik ma możliwość wskazania szablonu,
  - o możliwa jest kontynuacja wprowadzania znaków w celu ręcznego wprowadzenia pozostałych danych przelewu,
  - kliknięcie w ikonę zaprezentuje listę wszystkich szablonów bez uwzględnienia ewentualnie wcześniej wpisanych znaków z możliwością przewinięcia listy - użytkownik ma możliwość wskazania szablonu lub wprowadzenia kryteriów wyszukiwania w celu wyszukania odbiorcy:

| Wpisz lub wybierz odbiorcę | • |
|----------------------------|---|
| Odbiorca1                  | ^ |
| Odbiorca2                  |   |
| Odbiorca3                  |   |
| Odbiorca4                  |   |
| Odbiorca5                  |   |
| Odbiorca6                  |   |
| Odbioroo7                  | ~ |

- po wybraniu szablonu dane przelewu (o ile zostały uzupełnione w szablonie) uzupełniane są na formularzu. Użytkownik może zmienić domyślny rachunek do obciążenia, kwotę, tytuł płatności,
- link Pokaż pełne dane odbiorcy umożliwia wyświetlenie adresu odbiorcy:

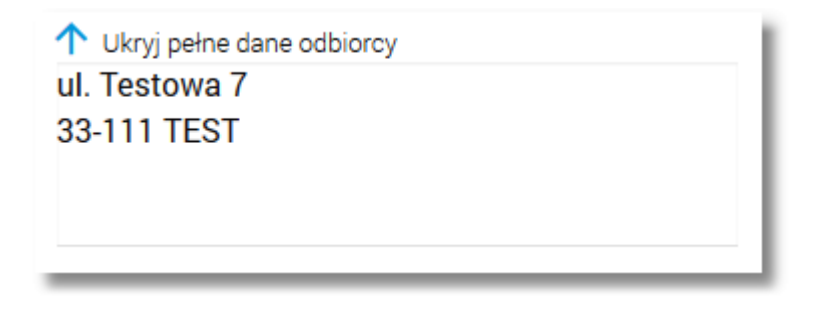

Podanie adresu odbiorcy przelewu nie jest obowiązkowe.

 link <u>Ukryj pełne dane odbiorcy</u> - link pojawia się dopiero po wybraniu linku <u>Pokaż pełne dane odbiorcy</u> i umożliwia ukrycie adresu odbiorcy. Po jego wybraniu adres odbiorcy jest ukrywany, znika link <u>Ukryj pełne dane odbiorcy</u>, a pojawia się link <u>Pokaż pełne dane odbiorcy</u> do wyświetlenia/zdefiniowania pełnych danych odbiorcy, w polu należy wprowadzić pełne dane adresowe odbiorcy (maksymalna ilość znaków w trzech liniach wynosi 105)

| Nazwa i adres odbiorcy | Kontrahent Testowy                                                                      |
|------------------------|-----------------------------------------------------------------------------------------|
| Rachunek odbiorcy      | <ul> <li>Pokaż pełne dane odbiorcy</li> <li>12 8809 0005 2001 0002 0848 0007</li> </ul> |
|                        | Bank                                                                                    |

 Rachunek odbiorcy - należy zdefiniować numer rachunku odbiorcy przelewu natychmiastowego, pole zostanie wypełnione automatycznie po wskazaniu odbiorcy/szablonu z listy. W polu oprócz numeru rachunku prezentowana jest nazwa banku odbiorcy przelewu. Po wklejeniu numeru rachunku w polu prezentowany jest komunikat informujący o wklejeniu wartości w polu formularza z numerem NRB:

| Ostrzeżenie                                                        | × |
|--------------------------------------------------------------------|---|
| Pole wypełniono opcją "wklej". Sprawdź zgodność wprowadzonego NRB. |   |
| WRÓĆ                                                               |   |

Przelew natychmiastowy może być realizowany wyłącznie na rachunki zewnętrzne.

- Kwota kwota przelewu wyrażona w walucie PLN; bez możliwości zmiany waluty (przelew natychmiastowy może być realizowany wyłącznie w walucie PLN); pole wymagalne,
- Tytuł przelewu tytuł płatności; pole wymagalne
- Data realizacji data realizacji przelewu natychmiastowego; w polu wstawiana jest data bieżąca poprzedzona wpisem: *dzisiaj*; bez możliwości edycji (przelew natychmiastowy może być realizowany wyłącznie z datą bieżącą).

Nie jest możliwe zdefiniowanie płatności cyklicznej (zlecenia stałego) przelewu natychmiastowego (Express Elixir).

Po określeniu parametrów przelewu natychmiastowego należy użyć przycisku [DALEJ], system wyświetla wówczas formularz z wprowadzonymi danymi w trybie podglądu:

| ÷ | Przelew natychmiastow   | y z rachunku 44 0000 0000 0000 4864 3000 0000         |
|---|-------------------------|-------------------------------------------------------|
|   |                         |                                                       |
|   | Odbiorca                | Odbiorca Przelewu                                     |
|   | Rachunek odbiorcy       | 71 1140 2004 0000 3102 3595 4543<br>Bank              |
|   | Kwota                   | 10,00 PLN                                             |
|   | Tytułem                 | Tytuł przelewu                                        |
|   | Data realizacji         | dzisiaj<br>28.01.2016<br>V Pokaż dodatkowe informacje |
|   | Podaj kod autoryzacyjny | Wpisz kod<br>Operacja nr 3 z dnia 28.01.2016          |
|   |                         | ΑΚСЕРТИЈ                                              |

Na formatce potwierdzenia przelewu wyświetlane są dodatkowe dane PSD dostępne po wybraniu linku <u>Pokaż dodat-kowe informacje</u>:

| Data dostarczenia | 01.03.2017                                               |
|-------------------|----------------------------------------------------------|
| Opłaty            | 3,00 PLN - Prowizja od zlecenia wysyłanego ExpressElixir |
|                   | Vkryj dodatkowe informacje                               |

- Data dostarczenia przewidywana data dostarczenia przelewu,
- **Opłaty** informacje o przewidywanych kosztach przelewu.

W celu wysłania przelewu natychmiastowego należy wprowadzić dane autoryzacyjne oraz użyć przycisku [AKCEPTUJ].

Przy składaniu przelewu natychmiastowego operacje wykonane przy użyciu danych odbiorcy zaufanego nie są autoryzowane tylko wtedy, gdy kwota przelewu nie przekracza progu 999zł. Kiedy kwota przekracza wyżej wymieniony parametr, wtedy bez znaczenia jest status odbiorcy, i tak podlega autoryzacji.

W przypadku, gdy na przelewie zmienione zostaną dane identyfikujące odbiorcę (Nazwa odbiorcy, Pełne dane odbiorcy, Rachunek odbiorcy) wówczas dla takiego przelewu tracony jest przywilej dany przez zaufanego odbiorcę.

Użytkownik ma także możliwość poprawy danych przelewu natychmiastowego po wybraniu przycisku Sostępnego w nagłówku formularza, który przenosi użytkownika do poprzedniego ekranu. W celu rezygnacji z wykonania

przelewu natychmiastowego należy użyć przycisku znajdującego się w nagłówku formularza. Użycie przycisku powoduje zamknięcie formularza i otwarcie pulpitu.

Po dokonaniu akceptacji (użyciu przycisku [AKCEPTUJ]), użytkownikowi wyświetlane jest potwierdzenie przekazania dyspozycji do realizacji wraz z danymi przelewu oraz następującymi przyciskami:

- [UTWÓRZ NOWĄ PŁATNOŚĆ] umożliwia utworzenie nowej płatności,
- [POTWIERDZENIE] umożliwia wydruk potwierdzenia przekazania płatności do realizacji w formacie PDF,
- [ZAPISZ JAKO SZABLON] umożliwia zapis płatności jako szablon,
- [LISTA PRZELEWÓW] umożliwia przejście do listy przelewów,
- [PULPIT] umożliwia powrót do pulpitu.

| Potwierdzenie                                         |                             |
|-------------------------------------------------------|-----------------------------|
| Przelew zosta                                         | ał przekazany do realizacji |
| Kwota przelewu                                        | UTWÓRZ NOWĄ PŁATNOŚĆ        |
| 10,00 PLN                                             | POTWIERDZENIE 🗋             |
| Odbiorca Przelewu<br>71 1140 2004 2000 2102 2505 4542 | ZAPISZ JAKO SZABLON         |
| Tytułem<br>Tytuł przelewu                             | LISTA PRZELEWÓW             |
|                                                       | PULPIT                      |

# 6.4. ZLECENIE PRZELEWU NATYCHMIASTOWEGO VAT

W przypadku, gdy użytkownik posiada rachunki bieżące powiązane z rachunkiem VAT system umożliwia składanie przelewów natychmiastowych VAT - przelewów dzielonych pomiędzy rachunek bieżący i rachunek VAT (Split Payment).

Zakres funkcjonalny jest analogiczny jak dla przelewu zwykłego VAT.

| ÷                      |                                                                                        | ×      |
|------------------------|----------------------------------------------------------------------------------------|--------|
| Przelew natychmiastowy | <ul> <li>z rachunku</li> <li>Rachunek Test</li> <li>22 0007   34 014,08 PLN</li> </ul> | •      |
|                        |                                                                                        |        |
| Nazwa i adres odbiorcy | Odbiorca Test                                                                          | - ~    |
|                        | ✓ Pokaż pełne dane odbiorcy                                                            |        |
| Rachunek odbiorcy      | 81 1610 1133 7794 0924 4060 6117 🛛 🗸                                                   |        |
|                        | BANK I O. w Mieście                                                                    |        |
| Przelew VAT            |                                                                                        |        |
| Kwota                  | 123,00 PLN 🗹                                                                           |        |
| W tym kwota VAT        | 23,00 PLN 🗸                                                                            |        |
| Tytuł przelewu         | Przelew natychmiastowy VAT                                                             | ~      |
| Identyfikator dostawcy | Ident. VAT                                                                             |        |
| Numer faktury          | Numer 123                                                                              |        |
| Data realizacji        | dzisiaj 07.03.2018                                                                     |        |
|                        | DALEJ 🛱 DODAJ                                                                          |        |
|                        | Do koszyka: Ogó                                                                        | ślny 🖉 |

## 6.5. ZLECENIE PRZELEWU NA RACHUNEK WŁASNY (BEZ AUTORYZACJI)

Użytkownik ma możliwość zlecenia płatności pomiędzy własnymi rachunkami bieżącymi. Aby wykonać przelew na własny rachunek należy z poziomu widżetu miniaplikacji **Przelewy** znajdującego się na pulpicie lub z poziomu listy przelewów wybrać opcję *WŁASNY*. Do formularza zlecenia płatności na rachunek własny możliwe jest także przejście po wyświetleniu formularza nowego przelewu dowolnego typu, a następnie zmianie w nagłówku *Przelew* opcji na *własny*. Na formularzu przelewu własnego należy uzupełnić następujące informacje:

| ÷ | Przelew | własny                       | •                                                            |       |   |  |
|---|---------|------------------------------|--------------------------------------------------------------|-------|---|--|
|   |         | Z rachunku<br>Na rachunek    | 58 0001   <b>457,04</b> PLN<br>77 0001   <b>7 311,85</b> PLN |       | • |  |
|   | T       | Odbiorca<br>Kwota            |                                                              | PLN 🗸 |   |  |
|   | C       | Data realizacji<br>Powtarzaj | dzisiaj 29.03.2016 🏢                                         |       |   |  |
|   |         |                              |                                                              | DALEJ |   |  |

- **Przelew** pole zawiera listę typów przelewów; w polu domyślnie wstawiona jest wartość *własny* o ile przejście do formularza przelewu nastąpiło po wybraniu opcji *WŁASNY* z poziomu widżetu miniaplikacji **Przelewy** lub listy przelewów; w przeciwnym przypadku należy wskazać wartość *własny*; pole wymagalne,
- Z rachunku pole z listą dostępnych do obciążenia rachunków własnych użytkownika. W polu podstawiany jest rachunek do obciążenia zgodnie z domyślnym mechanizmem sortowania lub rachunek ustawiony przez użytkownika jako domyślny (w opcji Ustawienia -> Domyślny rachunek), który można zmienić; pole wymagalne,
- Na rachunek rachunek uznawany; w polu należy wskazać (spośród dostępnych rachunków) rachunek, na który mają zostać przelane środki,
- Odbiorca odbiorca przelewu; w polu podstawiane są dane uprawnionego do rachunku użytkownika,
- Kwota kwota przelewu wyrażona w walucie rachunku wybranego do obciążenia, z możliwością zmiany waluty. Pole wymagalne. Lista walut ograniczona jest tylko do walut rachunków wskazanych do obciążenia i uznania. Domyślnie podpowiadana jest waluta rachunku wybranego do obciążenia. W przypadku, gdy waluty rachunku obciążanego i uznawanego są różne, konieczne jest zaakceptowanie komunikatu o przewalutowaniu (checkbox Zgadzam się na przewalutowanie środków po kursie obowiązującym w momencie wykonania dyspozycji w Banku),
- Tytuł przelewu tytuł płatności; pole wymagalne,
- Data realizacji data realizacji płatności; domyślnie wstawiana jest data bieżąca; datę można zmodyfikować po wybraniu ikony kalendarza
- **Powtarzaj** checkbox umożliwiający zdefiniowanie płatności cyklicznej (zlecenia stałego); po jego zaznaczeniu pojawiają się dodatkowe pola:
  - o Cykl realizacji pole do określenia częstotliwości realizacji przelewu. (Co ... dzień/miesiąc). Domyślnie: 1 miesiąc,
  - Data zakończenia w polu można określić datę zakończenia płatności po wybraniu ikony kalendarza III, bądź ustawić bezterminową realizację płatności zaznaczając checkbox Bezterminowo (checkbox domyślnie zaznaczony).

| Powtarzaj        | $\checkmark$ |                  |   |
|------------------|--------------|------------------|---|
| Cykl realizacji  | Со           | 1 miesiąc        | • |
| Data zakończenia |              | 📰 🔽 Bezterminowo |   |

Nie jest możliwe założenie zlecenia stałego w przypadku, gdy przelew własny wykonywany jest:

- z rachunku w walucie obcej lub
- na rachunek w walucie obcej.

W takim przypadku checkbox Powtarzaj nie jest dostępny.

Po określeniu parametrów przelewu własnego należy użyć przycisku [DALEJ], system wyświetla wówczas formularz z wprowadzonymi danymi przelewu w trybie podglądu:

| ←<br>Prze | W własny z rachunku   | R-K OSZCZ-ROZL.   58 8802 0002 3002 0001 4788 0001 |  |
|-----------|-----------------------|----------------------------------------------------|--|
|           | Naraabunak            | 77 9900 0005 2001 0002 0949 0001                   |  |
|           | Na Tachunek           | Bank                                               |  |
|           | Odbiorca              | TESTOWY JERZY ULICA TESTOWA 123 35-<br>106 RZESZÓW |  |
|           | Kwota                 | 100,00 PLN                                         |  |
|           | Tytułem               | Przelew środków                                    |  |
|           | Data realizacji       | jutro<br>30.03.2016                                |  |
|           |                       | V Powtarzaj                                        |  |
|           | Realizuj co           | 1 miesiąc                                          |  |
|           | Data końca realizacji | bezterminowo                                       |  |
|           |                       | ✓ Pokaż dodatkowe informacje                       |  |
|           |                       | АКСЕРТИЈ                                           |  |

Na formatce potwierdzenia przelewu własnego wyświetlane są dodatkowe dane PSD dostępne po wybraniu linku <u>Pokaż dodatkowe informacje</u>:

| Data dostarczenia | 21.10.2015                                                                                                    |
|-------------------|----------------------------------------------------------------------------------------------------|
| Opłaty            | 1,50 PLN - Opłata za założenie zlecenia stałego wewnętrznego<br>1,00 PLN - Opłaty za realizację zlecenia stałego typu 'przelew wewnętrzny' |
|                   | ↑ Ukryj dodatkowe informacje                                                                                                    |

- Data dostarczenia przewidywana data dostarczenia przelewu,
- Opłaty informacje o przewidywanych kosztach przelewu.

Wybranie linku <u>Ukryj dodatkowe informacje</u> umożliwia ukrycie informacji o przewidywanej dacie dostarczenia i przewidywanych kosztach przelewu. W celu wysłania przelewu między własnymi rachunkami należy użyć przycisku [AKCEPTUJ]. Operacja nie wymaga

autoryzacji. Użytkownik ma także możliwość poprawy danych przelewu po wybraniu przycisku stępnego w nagłówku formularza, który przenosi użytkownika do poprzedniego ekranu. W celu rezygnacji z wykonania przelewu

na rachunek własny należy użyć przycisku Znajdującego się w nagłówku formularza. Użycie przycisku powoduje zamknięcie formularza i otwarcie pulpitu.

Po dokonaniu akceptacji (użyciu przycisku [AKCEPTUJ]), użytkownikowi wyświetlane jest potwierdzenie przekazania dyspozycji do realizacji wraz z danymi przelewu oraz przyciskami:

- [UTWÓRZ NOWĄ PŁATNOŚĆ] umożliwia utworzenie nowej płatności,
- [POTWIERDZENIE] umożliwia wydruk potwierdzenia przekazania płatności do realizacji w formacie PDF,
- [LISTA PRZELEWÓW] umożliwia przejście do listy przelewów,
- [PULPIT] umożliwia powrót do pulpitu.

| Potwierdzenie                                     | ×                          |
|---------------------------------------------------|----------------------------|
| Przelew zosta                                     | ł przekazany do realizacji |
| Kwota przelewu                                    | UTWÓRZ NOWĄ PŁATNOŚĆ       |
| 100,00 PLN<br>Dane odbiorcy                       |                            |
| TESTOWY JERZY<br>77 8809 0005 2001 0002 0848 0001 | LISTA PRZELEWÓW            |
| Tytułem<br>Przelew środków                        | PULPIT                     |
|                                                   |                            |

| ÷ | Przelew własny  | •<br>•                                                                                                    | × |
|---|-----------------|----------------------------------------------------------------------------------------------------|---|
|   |                 |                                                                                                    |   |
|   | Z rachunku      | 58 0001   467,04 PLN -                                                                                     |   |
|   | Na rachunek     | 82 0008   0,00 EUR 👻                                                                                       |   |
|   | Odbiorca        | JERZY TESTOWY                                                                                              |   |
|   | Kwota           | 10 PLN -                                                                                                   |   |
|   |                 | Zgadzam się na przewalutowanie środków po kursie<br>obowiązującym w momencie wykonania dyspozycji w Banku. |   |
|   | Tytuł przelewu  | przelew                                                                                                    |   |
|   | Data realizacji | za 4 dni 28.03.2016 📰 🛕 Przełew odroczony może być tylko pomiędzy rachunkami w walucie PLN                 |   |
|   |                 | DALEJ                                                                                                    |   |

Użytkownik ma możliwość złożenia przelewu do koszyka przelewów.

# 6.6. ZLECENIE PRZELEWU WŁASNEGO VAT

W przypadku, gdy użytkownik posiada rachunki bieżące powiązane z rachunkiem VAT system umożliwia składanie przelewów własnych VAT - przelewów dzielonych pomiędzy rachunek bieżący i rachunek VAT (Split Payment). Zakres funkcjonalny jest analogiczny jak dla przelewu zwykłego VAT. Dodatkowym warunkiem dla przelewów własnych VAT jest to, iż nie może być on wykonany na rachunek inny niż rachunek bieżący powiązany z rachunkiem VAT. Taka kontrola nie jest przeprowadzana w przypadku wprowadzania przelewu własnego z poziomu formularza nowego przelewu zwykłego (poprzez ręczne wpisanie rachunku odbiorcy). Przelew VAT może być wprowadzony jedynie w walucie PLN.

| ÷                      |                     |                |        |  |
|------------------------|---------------------|----------------|--------|--|
| Przelew własny         |                     |                |        |  |
|                        |                     |                |        |  |
|                        |                     |                |        |  |
| Z rachunku             | Z rachunkiem VAT    | 5,72 PLN       | •      |  |
| Na rachunek            | POL-konto           |                | -      |  |
|                        | 18 0036   2,20 PL   | N              |        |  |
| Odbiorca               | TEST JAN            |                |        |  |
| Przelew VAT            |                     |                |        |  |
| Kwota                  |                     | PLN +          |        |  |
| W tym kwota VAT        |                     | PLN            |        |  |
| Tytuł przelewu         | Tytuł               |                |        |  |
|                        |                     |                |        |  |
| Identyfikator dostawcy | Wpisz identyfikator | dostawcy       |        |  |
| Numer faktury          |                     |                |        |  |
| Data realizacji        | dzisiaj 06.02.2018  |                |        |  |
| Powtarzaj              |                     |                |        |  |
|                        |                     |                |        |  |
|                        |                     |                |        |  |
|                        |                     | Do koszyka: Og | ólny 🦉 |  |

### 6.7. ZLECENIE PRZELEWU US

Użytkownik ma możliwość zlecenia płatności US do dowolnego odbiorcy lub z wykorzystaniem zdefiniowanego uprzednio odbiorcy/szablonu płatności. Aby wykonać przelew do US należy z poziomu widżetu miniaplikacji **Przelewy** znajdującego się na pulpicie lub z poziomu listy przelewów wybrać przycisk rozwijający listę typów przelewów ( $\checkmark$ ), a następnie wybrać opcję *DO US*. Do formularza zlecenia płatności podatkowej możliwe jest także przejście po wyświetleniu formularza nowego przelewu dowolnego typu, a następnie zmianie w nagłówku *Przelew* opcji na *do US*. Na formularzu przelewu do US należy uzupełnić następujące informacje:

| ←<br>Przelew do us                     | ✓ z rachunku 68 0001   56 463,55 PLN | × |
|----------------------------------------|--------------------------------------|---|
| Szablon                                | Woisz lub wybierz szablon            |   |
|                                        |                                      |   |
| Miasto                                 | Wpisz lub wybierz miasto 👻           |   |
| Urząd skarbowy                         | Wpisz lub wybierz urząd              |   |
| Grupa podatkowa                        | Wybierz 👻                            |   |
| Numer rachunku US<br>Symbol formularza | Wybierz 👻                            |   |
| Okres                                  | -                                    |   |
| Nazwa płatnika                         | Płatnikiem jest zlecający            |   |
| Typ identyfikatora                     | Wybierz 👻                            |   |
| Identyfikator                          |                                      |   |
| Identyfikator zobowiązania             |                                      |   |
| Kwota                                  | O PLN                                |   |
| Data realizacji                        | dzisiaj 21.10.2016 🗃                 |   |
|                                        | DALEJ                                |   |

- **Przelew** lista wyboru typu przelewu, w polu domyślnie wstawiona jest wartość *do US* o ile przejście do formularza przelewu nastąpiło po wybraniu opcji *DO US* z poziomu widżetu miniaplikacji **Przelewy** lub listy przelewów; w przeciwnym przypadku należy wskazać wartość *do US*; pole wymagalne,
- z rachunku pole z listą rachunków do obciążenia, lista rachunków ograniczona jest tylko do rachunków prowadzonych w walucie PLN. W polu podstawiany jest rachunek do obciążenia zgodnie z domyślnym mechanizmem sortowania lub rachunek ustawiony przez użytkownika jako domyślny (w opcji Ustawienia -> Domyślny rachunek), który można zmienić. W przypadku, gdy jako domyślny rachunek ustawiony zostanie rachunek w walucie obcej (np. EUR) wówczas przy płatności w PLN rachunki wyświetlane są w kolejności domyślnej dla widoku; pole wymagalne,
- **Szablon** w polu należy zdefiniować dane odbiorcy (pole może zawierać maksymalnie 35 znaków); w polu można również wskazać z dostępnej listy odbiorcę/szablon przelewu lub wyszukać szablon płatności według zadanego fragmentu nazwy. Zachowanie pola wyboru szablonu:
  - o dotknięcie pola/kliknięcie w polu ustawia w nim kursor nie otwiera pola wyboru,

- po wprowadzeniu minimum 2 znaków system rozpoczyna przeszukiwanie i w razie znalezienia pasujących rekordów wyświetla je poniżej - użytkownik ma możliwość wskazania szablonu. Aby powrócić do pełnej listy szablonów należy usunąć z pola wyszukiwania wprowadzoną treść za pomocą klawiszy [Backspace]/[Delete] z klawiatury,
- o możliwa jest kontynuacja wprowadzania znaków w celu ręcznego wprowadzenia pozostałych danych przelewu,
- kliknięcie w ikonę zaprezentuje listę wszystkich szablonów bez uwzględnienia ewentualnie wcześniej wpisanych znaków z możliwością przewinięcia listy - użytkownik ma możliwość wskazania szablonu lub wprowadzenia kryteriów wyszukiwania w celu wyszukania szablonu:

| Wpisz lub wybierz szablon |  |  |  |
|---------------------------|--|--|--|
| Szablon                   |  |  |  |
| Szablon do US             |  |  |  |
| Szablon US                |  |  |  |
|                           |  |  |  |

Wybranie szablonu z listy powoduje wstawienie danych zapisanych w szablonie do formularza przelewu US.

| e Przelew do us            | ▼ z rachunku 74 0001   22 507,20 PLN ▼ |  |
|----------------------------|----------------------------------------|--|
|                            |                                        |  |
| Szablon                    | US Warszawa                            |  |
| Miasto                     | Warszawa 👻                             |  |
| Urząd skarbowy             | Urząd Skarbowy Warszawa-Praga          |  |
| Grupa podatkowa            | Wybierz •                              |  |
| Numer rachunku US          | 28 1010 1010 0165 6422 2200 0000       |  |
| Symbol formularza          | VAT7 -                                 |  |
| Okres                      | rok 2013<br>WYBIERZ OKRES              |  |
| Nazwa płatnika             | Płatnikiem jest zlecający              |  |
| Typ identyfikatora         | REGON                                  |  |
| Identyfikator              | 635663016                              |  |
| Identyfikator zobowiązania | VAT rok REGON                          |  |
| Kwota                      | 100,00 PLN                             |  |
| Data realizacji            | dzisiaj 19.12.2016 📰                   |  |
|                            | DALEJ                                  |  |
|                            |                                        |  |

- Miasto miasto, w którym znajduje się Urząd Skarbowy, do którego przekazana ma być płatność; możliwość wyboru z listy bądź wprowadzenia manualnie, pole wymagane,
- Urząd Skarbowy lista Urzędów Skarbowych dostępna po wprowadzeniu miasta Urzędu Skarbowego; wartości na liście zawężają się do właściwych dla wybranego miasta nazw organów podatkowych,
- Grupa podatkowa lista dostępnych grup podatkowych, pole wymagane; lista dostępnych w polu wartości pobierana jest z tabeli słownikowej,

| d.j.b.  | ^ |
|---------|---|
| PCC/SD  |   |
| Mandaty | H |
| MAN-JNG | - |

Numer rachunku US - numer rachunku Urzędu Skarbowego, pole wypełniane automatycznie właściwym numerem rachunku organu podatkowego po wskazaniu miasta organu podatkowego (w polu Miasto), organu podatkowego (w polu Urząd Skarbowy) oraz grupy podatkowej (w polu Grupa podatkowa). W przypadku, gdy dla wybranej grupy podatkowej dostępnych jest więcej rachunków wówczas użytkownik ma możliwość wskazania wybranego rachunku z dostępnej listy:

| Urząd skarbowy    | Trzeci Urząd Skarbowy Miasto | • |  |
|-------------------|------------------------------|---|--|
| Grupa podatkowa   | PIT                          | • |  |
| Numer rachunku US | 50101010100166232226000000   |   |  |
| Symbol formularza | 06101010100166232223000000   |   |  |
| Nazwa płatnika    | Płatnikiem jest zlecający    |   |  |

- Symbol formularza lista symboli formularzy dostępna po wypełnieniu pól Miasto, Urząd Skarbowy, Grupa podatkowa, pole wymagalne,
- Okres typ okresu pole wymagane w zależności od wyboru symbolu formularza podatkowego. Przykładowo dla formularza Mandaty nie ma obowiązku określania okresu. Dla pola dostępny jest odnośnik <u>WYBIERZ OKRES</u> umożliwiający wybór odpowiedniej wartości w polach:

| Wybierz ol   | Wybierz okres |        |    |
|--------------|---------------|--------|----|
| Typ okresu   | Wybierz       |        | •  |
| Numer okresu |               |        | •  |
| Rok          | Wpisz rok     |        |    |
|              |               | ANULUJ | ОК |
|              |               |        |    |
|              |               |        |    |

- **Typ okresu** możliwy wybór wartości z dostępnej listy rozwijanej: *półrocze, rok, kwartał, miesiąc, dekada miesiąca, dzień,*
- **Numer okresu** możliwy wybór wartości z dostępnej listy rozwijanej, pole wyświetlane oraz wymagane w przypadku wyboru typu okresu: *półrocze, kwartał, miesiąc, dekada miesiąca, dzień*,
- Numer miesiąca możliwy wybór wartości z dostępnej listy rozwijanej, pole wyświetlane oraz wymagane w przypadku wyboru typu okresu dzień, dekada miesiąca,
- **Rok** rok okresu, pole wymagane,
- Nazwa płatnika możliwość podania danych płatnika, w przypadku gdy te mają być inne niż dane osoby zlecającej przelew. Domyślnie przy polu zaznaczony jest checkbox z informacją Płatnikiem jest zlecający, co oznacza, że przelew zostanie wysłany w imieniu osoby faktycznie wprowadzającej przelew i to ona będzie interpretowana jako płatnik zobowiązania. W przypadku odznaczenia tej opcji, zostanie zaprezentowane pole, w które można wprowadzić dane płatnika o maksymalnej długości 70 znaków - pole nie jest wymagane. Wprowadzone dane traktowane będą jako dane Nadawcy i prezentowane będą w ten sposób na szczegółach przelewu. Pole Nazwa płatnika nie jest dostępne dla szablonów przelewów do US. W przypadku ponownego wykonania przelewu wychodzącego do US (przycisk [PONÓW]) podstawiają się (powielają się) dane uprzednio wpisanej nazwy płatnika.
- Typ identyfikatora pole wymagalne, typ identyfikatora wybierany z listy wyboru:
  - ∘ NIP,
  - PESEL,
  - o REGON,
  - Dowód osobisty,
  - Paszport,
  - o Inny dokument tożsamości,
- Identyfikator w zależności od wybranego typu identyfikatora w polu należy wprowadzić odpowiedni identyfikator (NIP, PESEL, REGON, serię i numer dowodu osobistego lub numer paszportu lub numer innego dokumentu tożsamości), pole wymagalne,
- Identyfikator zobowiązania,
- Kwota kwota przelewu, wyrażona w walucie rachunku wybranego do obciążenia,
- Data realizacji data realizacji przelewu; domyślnie wstawiana jest data bieżąca; datę można zmodyfikować po wybraniu ikony kalendarza 📰.

Nie jest możliwe zadysponowanie płatności US wykonywanej cyklicznie (założenie zlecenia stałego).

Po określeniu parametrów przelewu należy użyć przycisku [DALEJ], system wyświetla wówczas formularz z wprowadzonymi danymi w trybie podglądu wraz z formularzem autoryzacji:

| ←<br>Przelew do US z rachu | Przelew do US z rachunku R-K AVISTA   74 8809 0005 2001 0002 0369 0001 |  |  |  |
|----------------------------|------------------------------------------------------------------------|--|--|--|
| Nadawaa                    |                                                                        |  |  |  |
| Numer rechusivul IS        | 29 1010 1010 0155 5422 2200 0000                                       |  |  |  |
|                            |                                                                        |  |  |  |
| Urząd skarbowy             | Urząd Skarbowy warszawa-Praga warszawa                                 |  |  |  |
| Symbol formularza          | VAT7                                                                   |  |  |  |
| Okres                      | rok 2013                                                               |  |  |  |
| Nazwa płatnika             | JAN TESTOWY                                                            |  |  |  |
| Typ identyfikatora         | REGON                                                                  |  |  |  |
| Identyfikator              | 635663016                                                              |  |  |  |
| Identyfikator zobowiązania | VAT rok REGON                                                          |  |  |  |
| Kwota                      | 100,00 PLN                                                             |  |  |  |
| Data realizacji            | dzisiaj<br>19.12.2016                                                  |  |  |  |
|                            | ✓ Pokaż dodatkowe informacje                                           |  |  |  |
| Podaj kod autoryzacyjny    | ••••                                                                   |  |  |  |
|                            | Operacja nr 3 z dnia 19.12.2016                                        |  |  |  |
|                            | АКСЕРТИЈ                                                               |  |  |  |

W celu wysłania przelewu należy użyć przycisku [AKCEPTUJ]. Operacja wymaga autoryzacji. Użytkownik ma także możliwość poprawy danych przelewu po wybraniu przycisku dostępnego w nagłówku formularza, który przenosi

użytkownika do poprzedniego ekranu. W celu rezygnacji z wykonania przelewu do US należy użyć przycisku znajdującego się w nagłówku formularza. Użycie przycisku powoduje zamknięcie formularza i otwarcie pulpitu.

Po dokonaniu akceptacji (użyciu przycisku [AKCEPTUJ]), użytkownikowi wyświetlane jest potwierdzenie przekazania dyspozycji do realizacji wraz z danymi przelewu oraz przyciskami:

- [UTWÓRZ NOWĄ PŁATNOŚĆ] umożliwia utworzenie nowej płatności,
- [POTWIERDZENIE] umożliwia wydruk potwierdzenia przekazania płatności do realizacji w formacie PDF,
- [ZAPISZ JAKO SZABLON] umożliwia zapis płatności jako szablon,
- [LISTA PRZELEWÓW] umożliwia przejście do listy przelewów,
- [PULPIT] umożliwia powrót do pulpitu.

| Potwierdzenie                                                     | ×                    |
|-------------------------------------------------------------------|----------------------|
| Przelew został przeka                                             | izany do realizacji  |
| Kwota przelewu                                                    | UTWÓRZ NOWĄ PŁATNOŚĆ |
| Dane odbiorcy                                                     |                      |
| Urząd Skarbowy Warszawa-Praga<br>28 1010 1010 0165 6422 2200 0000 | ZAPISZ JAKO SZABLON  |
| Tytułem<br>VAT rok REGON                                          | LISTA PRZELEWÓW      |
|                                                                   | PULPIT               |

Dla przelewów kierowanych do US, w przypadku, gdy dotyczą symboli formularzy, które określono w konfiguracji jako formularze VAT sposób sprawdzania dostępnych środków i limitów jest następujący:

- jeśli przelew jest wykonywany z rachunku bieżącego powiązanego z rachunkiem VAT, w pierwszej kolejności następuje próba obciążenia rachunku VAT kwotą w wysokości od 0 do kwoty całkowitej przelewu,
- rachunek bieżący jest obciążany kwotą przelewu pomniejszoną o kwotę zajętą na rachunku VAT,
- limity: dzienny i jednorazowy weryfikowane są dla całkowitej kwoty przelewu.

Użytkownik ma możliwość złożenia przelewu do koszyka przelewów.

### 6.8. ZLECENIE PRZELEWU ZAGRANICZNEGO (SWIFT)

Użytkownik ma możliwość zlecenia przelewu zagranicznego/SWIFT. Aby wykonać taki przelew należy z poziomu widżetu miniaplikacji **Przelewy** znajdującego się na pulpicie lub z poziomu listy przelewów wybrać przycisk rozwijający listę typów przelewów (), a następnie wybrać opcję *ZAGRANICZNY*. Przejście do formularza zlecenia płatności zagranicznej możliwe jest także po formularza nowego przelewu dowolnego typu, a następnie zmianie w nagłówku *Przelew* opcji na *zagraniczny*. Na formularzu przelewu zagranicznego należy uzupełnić następujące informacje:
| Przelew zagra                   | aniczny 👻 z ra                                               | achunku 98 000                                                              | 02   8 661,17 PLN             | • | × |
|---------------------------------|--------------------------------------------------------------|-----------------------------------------------------------------------------|-------------------------------|---|---|
| Nazwa i adres odbiorcy          | Zagraniczny                                                  |                                                                             | •                             |   |   |
| Rachunek odbiorcy               | ✓ Pokaż pełne dane odl<br>DE60132015373886                   | biorcy<br>5052810000001                                                     | JIBAN                         |   |   |
| Kod BIC/SWIFT                   | DEUTDEFFAXX<br>W przypadku zlecenia S                        | SWIFT należy podać B                                                        | IC SWIFT                      |   |   |
| Kwota                           | 10                                                           | EUR                                                                         | •                             |   |   |
|                                 | Zgadzam się na prz<br>ze szczegółami ope<br>w momencie wykor | zewalutowanie środków<br>eracji, po kursie obowią<br>nania dyspozycji w Bar | w zgodnie<br>Izującym<br>Iku. |   |   |
| Tytuł przelewu<br>Opcja kosztów | Zagraniczny<br>podział kosztów (SF                           | HA)                                                                         | •                             |   |   |
| Data realizacji                 | Dzisiaj 12.11.2015                                           | DALEJ                                                                       |                               |   |   |

- Przelew pole zawiera listę typów przelewów; w polu domyślnie wstawiona jest wartość zagraniczny o ile przejście do formularza przelewu nastąpiło po wybraniu opcji ZAGRANICZNY z poziomu widżetu miniaplikacji Przelewy lub listy przelewów; w przeciwnym przypadku należy wskazać wartość zagraniczny; pole wymagalne,
- z rachunku pole z listą rachunków do obciążenia, w polu podstawiany jest rachunek do obciążenia zgodnie z domyślnym mechanizmem sortowania lub rachunek ustawiony przez użytkownika jako domyślny (w opcji Ustawienia -> Domyślny rachunek), który można zmienić; pole wymagalne,
- Nazwa i adres odbiorcy nazwa odbiorcy przelewu, pole wymagalne, należy zdefiniować dane odbiorcy (pole może zawierać maksymalnie 35 znaków), w polu można również wskazać z dostępnej listy odbiorcę/szablon przelewu lub wyszukać odbiorcę płatności według zadanego fragmentu nazwy odbiorcy. Zachowanie pola wyboru szablonu:
   o dotknięcie pola/kliknięcie w polu ustawia w nim kursor nie otwiera pola wyboru,
  - po wprowadzeniu minimum 2 znaków system rozpocznie przeszukiwanie i w razie znalezienia pasujących rekordów wyświetli je poniżej - użytkownik ma możliwość wskazania szablonu,
  - o możliwa jest kontynuacja wprowadzania znaków w celu ręcznego wprowadzenia pozostałych danych przelewu,

 kliknięcie w ikonę Zaprezentuje listę wszystkich szablonów bez uwzględnienia ewentualnie wcześniej wpisanych znaków z możliwością przewinięcia listy - użytkownik ma możliwość wskazania szablonu lub wprowadzenia kryteriów wyszukiwania w celu wyszukania odbiorcy:

| Wpisz lub wybierz odbiorcę | - |
|----------------------------|---|
| Odbiorca1                  | ^ |
| Odbiorca2                  |   |
| Odbiorca3                  |   |
| Odbiorca4                  |   |
| Odbiorca5                  |   |
| Odbiorca6                  |   |
| Odbioroaz                  | ~ |

- po wybraniu szablonu dane przelewu (o ile zostały uzupełnione w szablonie) zostają uzupełnione na formularzu; użytkownik ma możliwość ich zmiany. Można zmienić domyślny rachunek do obciążenia, kwotę, tytuł płatności, opcję kosztów oraz datę wykonania płatności.
- link Pokaż pełne dane odbiorcy umożliwia wyświetlenie adresu odbiorcy; pole opcjonalne:

| ↑ Ukryj pełne dane odbiorcy |
|-----------------------------|
| ul. Testowa 7               |
| 33-111 TEST                 |
|                             |
|                             |
|                             |

- link <u>Ukryj pełne dane odbiorcy</u> umożliwia ukrycie adresu odbiorcy zagranicznego. Po jego wybraniu adres odbiorcy zagranicznego jest ukrywany, znika link <u>Ukryj pełne dane odbiorcy</u>, a pojawia się link <u>Pokaż pełne dane odbiorcy</u> do wyświetlenia/zdefiniowania pełnych danych odbiorcy, w polu należy wprowadzić pełne dane adresowe odbiorcy (maksymalna ilość znaków w trzech liniach wynosi 105),
- Rachunek odbiorcy należy zdefiniować numer rachunku odbiorcy w standardzie IBAN przelewu zagranicznego, pole zostanie wypełnione automatycznie po wskazaniu odbiorcy/szablonu z listy. Po wklejeniu numeru rachunku w polu prezentowany jest komunikat informujący o wklejeniu wartości w polu formularza z numerem NRB:

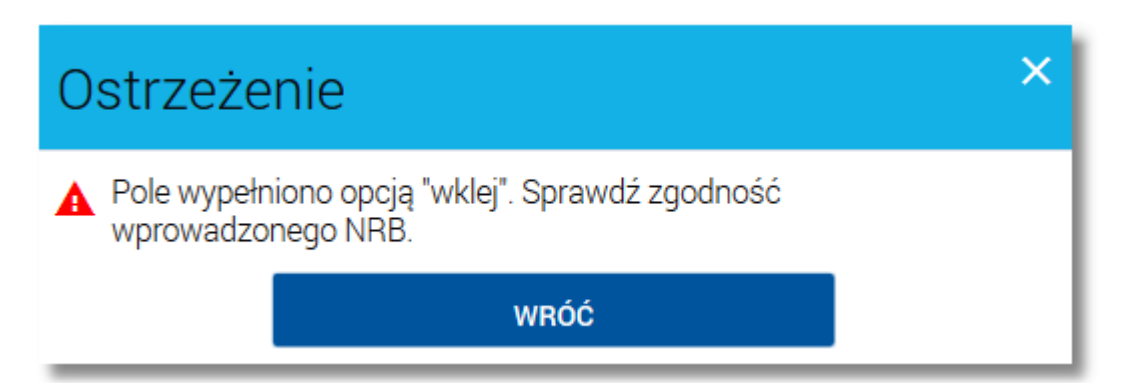

Na formularzu nowego przelewu zagranicznego zastosowana jest walidacja numeru rachunku w zakresie:

- wymogu podania poprawnego kodu kraju (zgodnego z bazą kodów krajów rachunków IBAN) na początku numeru rachunku (74 kraje),
- $\circ\;$  kontroli długości numeru rachunku zgodnie ze standardem dla danego kraju,
- o kontroli poprawności składni (cyfry/litery) numeru rachunku zgodnie ze standardem dla danego kraju,
- o kontroli sumy kontrolnej numeru IBAN. Jednocześnie nie będzie:
- $\,\circ\,$  przeprowadzana walidacja sum kontrolnych rachunków krajowych zawartych w IBAN,
- $\,\circ\,$ akceptacji numerów krajów częściowo obsługujących IBAN lub nie będących w IBAN,
- $\,\circ\,$  wykonywane sprawdzenia zgodności numeru BIC/SWIFT z numerem IBAN,
- Kod BIC/SWIFT należy wprowadzić kod BIC/SWIFT banku odbiorcy, pole nie jest wymagane, dodatkowo pod polem prezentowany jest komunikat o treści: "W przypadku zlecenia SWIFT należy podać BIC SWIFT",
- Kwota kwota przelewu wraz z walutą; w polu z dostępnej listy walut można wybrać walutę przelewu w tym PLN (domyślnie podstawia się waluta EUR); w przypadku wskazania innej waluty niż waluta rachunku obciążanego konieczne jest zaakceptowanie komunikatu o przewalutowaniu (checkbox Zgadzam się na przewalutowanie środków po kursie obowiązującym w momencie wykonania dyspozycji w Banku),
- Tytuł przelewu tytuł płatności,
- Opcja kosztów opcja kosztów za wykonanie przelewu: koszty pokrywa zleceniodawca (OUR), koszty pokrywa odbiorca (BEN), podział kosztów (SHA) - wartość domyślna, w przypadku wyboru opcji kosztów: koszty pokrywa zleceniodawca (OUR) pod listą wyboru typu kosztów prezentowana jest informacja o treści: "Wybrany typ podziału kosztów wiąże się z dodatkowymi opłatami zgodnie z Taryfą opłat i prowizji banku.",

| Opcja kosztów | koszty pokrywa zleceniodawca (OUR)                   |  |  |
|---------------|------------------------------------------------------|--|--|
|               | Wybrany typ podziału kosztów wiąże się z dodatkowymi |  |  |
|               | opłatami zgodnie z Taryfą opłat i prowizji banku.    |  |  |

• Data realizacji - data realizacji przelewu zagranicznego; domyślnie wstawiana jest data bieżąca poprzedzona wpi-

sem: *Dzisiaj*; datę można zmodyfikować po wybraniu ikony kalendarza 🕮, w przypadku wyboru daty przyszłej przy dacie prezentowany jest zapis: *Za X Dni*.

Po określeniu parametrów przelewu należy użyć przycisku [DALEJ], system wyświetla wówczas formularz z wprowadzonymi danymi w trybie podglądu:

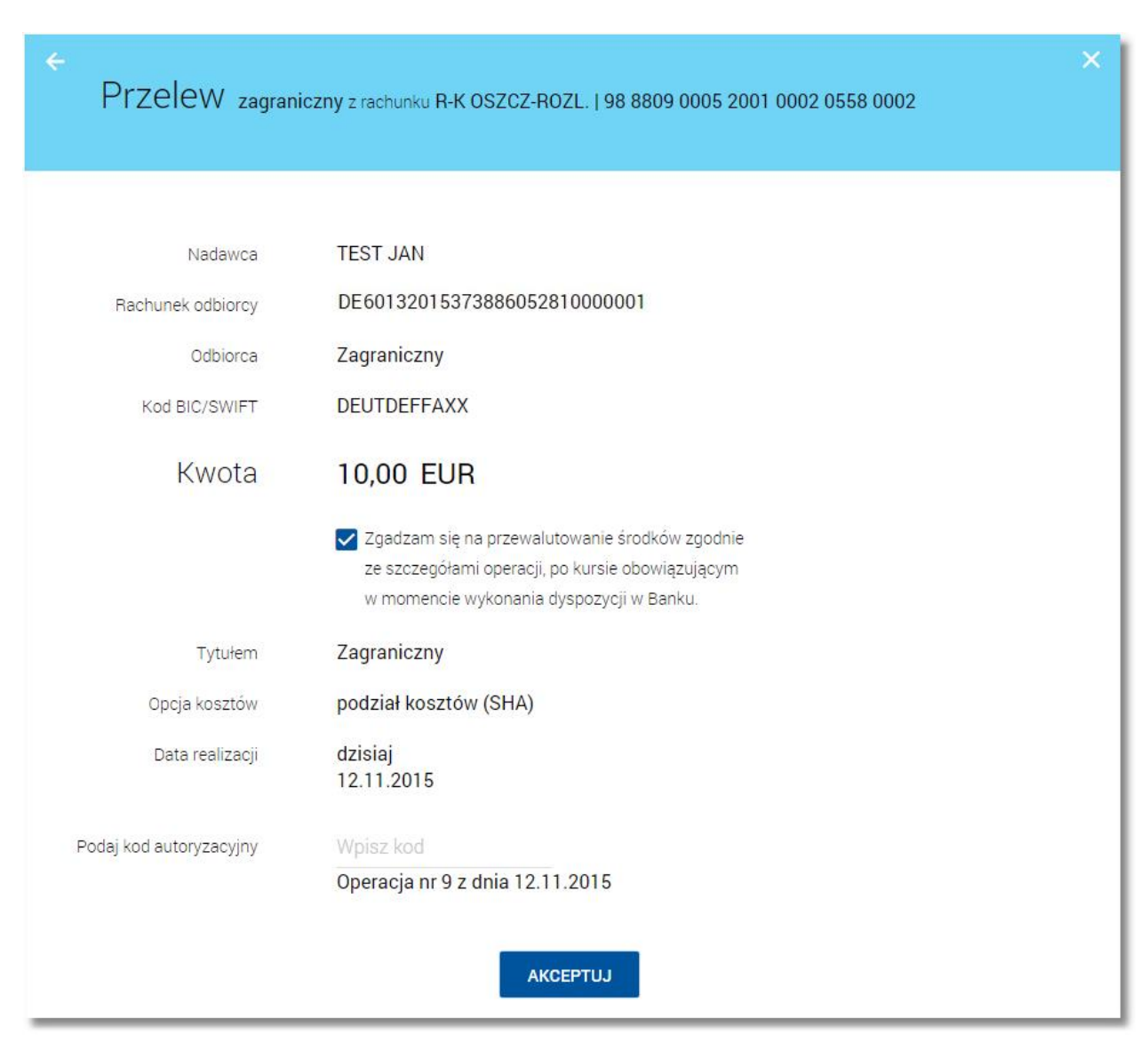

W celu wysłania przelewu zagranicznego należy wprowadzić dane autoryzacyjne oraz wybrać przycisk [AKCEPTUJ].

Użytkownik ma możliwość złożenia przelewu do koszyka przelewów.

Przy składaniu przelewu zagranicznego operacje wykonane przy użyciu danych odbiorcy zaufanego nie są autoryzowane tylko wtedy, gdy kwota przelewu nie przekracza progu 999zł. Kiedy kwota przekracza wyżej wymieniony parametr, wtedy bez znaczenia jest status odbiorcy, a przelew i tak wymaga autoryzacji.

W przypadku, gdy na przelewie zmienione zostaną dane identyfikujące odbiorcę (Nazwa odbiorcy, Pełne dane odbiorcy, Kod BIC/SWIFT, Numer rachunku odbiorcy) wówczas dla takiego przelewu tracony jest przywilej dany przez zaufanego odbiorcę.

Użytkownik ma także możliwość poprawy danych przelewu zagranicznego (SWIFT) po wybraniu przycisku stępnego w nagłówku formularza, który przenosi użytkownika do poprzedniego ekranu. W celu rezygnacji z wykona-

nia przelewu zagranicznego (SWIFT) należy użyć przycisku <u>s</u>znajdującego się w nagłówku formularza. Użycie przycisku powoduje zamknięcie formularza i otwarcie pulpitu.

Po dokonaniu akceptacji (użyciu przycisku [AKCEPTUJ]), użytkownikowi wyświetlane jest potwierdzenie przekazania dyspozycji do realizacji wraz z danymi przelewu oraz przyciskami:

- [UTWÓRZ NOWĄ PŁATNOŚĆ] umożliwia utworzenie nowej płatności,
- [POTWIERDZENIE] umożliwia wydruk potwierdzenia przekazania płatności do realizacji w formacie PDF,
- [ZAPISZ JAKO SZABLON] umożliwia zapis płatności jako szablon,
- [LISTA PRZELEWÓW] umożliwia przejście do listy przelewów,
- [PULPIT] umożliwia powrót do pulpitu.

| Potwierdzenie                                          |                          |
|--------------------------------------------------------|--------------------------|
| Przelew został                                         | przekazany do realizacji |
| Kwota przelewu                                         | UTWÓRZ NOWĄ PŁATNOŚĆ     |
| 10,00 EUR<br>Dane odbiorcy                             |                          |
| Kontrahent Zagraniczny<br>DE60132015373886052810000001 | ZAPISZ JAKO SZABLON      |
| Tytułem<br>Zagraniczny                                 | LISTA PRZELEWÓW          |
|                                                        | PULPIT                   |

## 6.9. SKŁADANIE ZLECEŃ DO KOSZYKA PRZELEWÓW

Użytkownik ma możliwość składania zleceń do koszyka zleceń.

Dyspozycje, które trafiają do koszyka przelewów składane są z poziomu formatki dedykowanego zlecenia po wyborze

przycisku (na ekranie zlecenia w pierwszym kroku) a następnie przycisku (na ekranie potwierdzenia zlecenia).

| Przelew własny  | *                                     |   |
|-----------------|---------------------------------------|---|
|                 |                                       |   |
|                 |                                       |   |
| Z rachunku      | 68 0001   <b>56 463,55</b> PLN        | • |
| Na rachunek     | 25 0007   <b>24 947,95</b> PLN        | • |
| Odbiorca        | JAN TEST                              |   |
| Kwota           | 100,00 PLN                            |   |
| Tytuł przelewu  | Wpłata testowa                        | ~ |
| Data realizacji | dzisiaj 10.10.2016 📰                  |   |
| Powtarzaj       |                                       |   |
|                 | DALEJ 🔄 DODAJ<br>Do koszyka: Ogólny 🧔 | 9 |

| <     Przelew własny z | z rachunku 68 8707 0006 0000 4183 2000 0001                |
|------------------------|------------------------------------------------------------|
| Na rachunek            | 25 8707 0006 0000 7171 3000 0007<br>Bank Testowy w Mieście |
| Odbiorca               | JAN TEST<br>UL. TESTOWA 1/1<br>00-111 MIASTO               |
| Kwota                  | 100,00 PLN                                                 |
| Tytułem                | Wpłata testowa                                             |
| Data realizacji        | dzisiaj<br>10.10.2016                                      |
|                        | ✓ Pokaż dodatkowe informacje                               |
|                        | Ъ≓ АКСЕРТUJ                                                |
|                        | Do koszyka: Ogólny 🖉                                       |

Użytkownik w procesie dodawania przelewu do koszyka (w pierwszym kroku) ma możliwość wyboru koszyka, do

którego ma trafić docelowo przelew. W tym celu należy wybrać ikonkę dostępną przy polu **Do koszyka** i wskazać dedykowany koszyk z dostępnej listy zdefiniowanych przez użytkownika koszyków zleceń. Domyślnie w polu prezentowana jest wartość *Ogólny*.

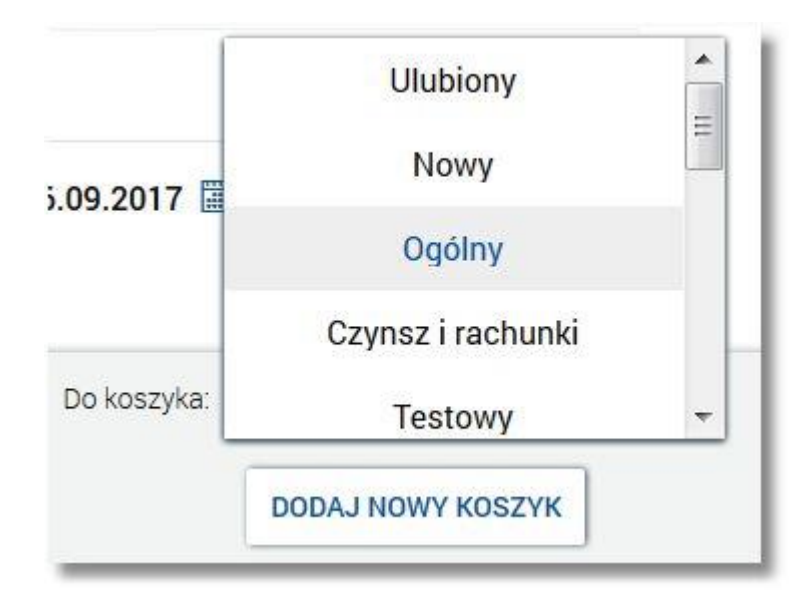

Po wybraniu przez użytkownika koszyka, przelew zostanie umieszczony w odpowiednim koszyku.

W każdym ze zdefiniowanych koszyków można edytować/usuwać przelewy do wysyłki. W procesie wysyłania przelewu/przelewów dla danego koszyka:

- można akceptować zaznaczone przelewy w danym koszyku,
- dla zaznaczonych przelewów prezentowane będzie zbiorcze podsumowanie zleceń.

Po akceptacji zaznaczonych przelewów w koszyku system CBP przekaże do systemu transakcyjnego banku każdy przelew odrębnie.

Dodatkowo z poziomu formatki nowego zlecenia użytkownik ma możliwość zdefiniowania nowego koszyka zleceń poprzez wybór przycisku [DODAJ NOWY KOSZYK]. W polu **Do nowego koszyka** należy zdefiniować dedykowaną nazwę dla nowego koszyka (maksymalna ilość znaków w polu wynosi 20, nazwa nie musi być unikalna) a następnie

zatwierdzić poprzez ikonkę 🗹. Wybór ikonki 🗙 spowoduje rezygnację z definicji nowego koszyka. Użytkownik

może usunąć zdefiniowany wcześniej koszyk po wyborze ikonki  $\mathscr{P}$  a następnie ikonki imes dostępnej przy nazwie koszyka.

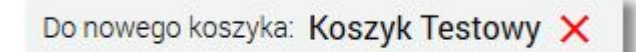

Funkcjonalność składania zleceń do koszyka przelewów dostępna jest dla następujących typów płatności:

- przelew zwykły (w tym z datą przyszłą),
- przelew zwykły VAT,
- przelew własny,
- przelew własny VAT,
- przelew US,
- przelew zagraniczny,
- przelew Express Elixir,

- przelew Express Elixir VAT,
- doładowanie telefonu,
- zlecenia stałe.

Funkcjonalność składania zleceń do koszyka przelewów nie jest dostępna dla przelewu typu PayByNet.

Funkcjonalność koszyka przelewów oraz wielopodpisu została opisana w dokumentacji "Miniaplikacja\_Koszyk".

### 6.10. BLOKADA PRZYCISKÓW AKCJI PO ZLECENIU AKCJI

W systemie CBP po kliknięciu na przycisk akcji wykonywana jest blokada przejawiająca się prezentacją przycisku w trybie ładowania danych do czasu wykonania akcji.

Blokada wykonywana jest dla następujących akcji:

- Koszyk:
  - realizacja/usuwanie,
- Kredyty:

 $\,\circ\,$  spłata kredytu

- Lokaty:
  - nowa lokata/zerwanie lokaty,
- Importy:

o akceptacja importu/edycja konfiguracji/usunięcie konfiguracji,

- Paybylink:
  - o realizacja/anulowanie,
- Przelewy:

o nowy przelew/anulowanie/modyfikacja przelewu/nowy szablon/edycja szablonu/usunięcie szablonu,

- Doładowania:
  - o nowe doładowanie/nowy szablon/edycja szablonu/usunięcie szablonu.

| e<br>Przelew zwykły    | ▼ zrachunku POL-konto              | ×            |
|------------------------|------------------------------------|--------------|
|                        | 29 0032   99 993,99 PLN            |              |
|                        |                                    |              |
| Nazwa i adres odbiorcy | Anna Testowa                       | - ~          |
|                        | ✓ Pokaż pełne dane odbiorcy        |              |
| Rachunek odbiorcy      | 02 1500 1894 0690 2900 3640 4254 🗸 |              |
|                        | KBSA 0. w Chorzowie                |              |
| Kwota                  | 1,00 PLN 🗹                         |              |
| Tytuł przelewu         | Opłata testowa                     | $\checkmark$ |
| Data realizacji        | dzisiaj 20.02.2018 📰               |              |
| Powtarzaj              |                                    |              |
|                        |                                    |              |

# 7. OBSŁUGA JEDNEGO RACHUNKU DO WPŁATY SKŁADEK Z TYTUŁU UBEZPIECZEŃ SPO-ŁECZNYCH

Od 1 stycznia 2018 roku nastąpiły zmiany w prawie pozwalające na opłacanie składek przekazywanych do ZUS na jeden rachunek, zamiast dotychczasowych czterech. Przelew ZUS realizowany jest na jeden dedykowany dla płatnika rachunek NBP. Obecnie ZUS posiada 4 rachunki ogólnopolskie (konta w NBP), na które płatnicy wpłacają składki z tytułu ubezpieczeń. Rachunki podzielone są według typów składek:

- ubezpieczenie społeczne,
- ubezpieczenie zdrowotne,
- FP i FGŚP,
- FEP.

Ustawa z dnia 11 maja 2017 r. o zmianie ustawy o systemie ubezpieczeń społecznych oraz ustawy o zmianie ustawy - Kodeks pracy oraz niektórych innych ustaw (Dz. U. z 2017 r. poz. 1027) likwiduje wpłaty na powyższe rachunki, każdemu płatnikowi składek zostanie przypisany jeden rachunek, na który płatnik będzie wpłacał składki.

Zmianie uległ zakres danych przekazywanych w zleceniach płatniczych do ZUS. Zostały zlikwidowane wszystkie dodatkowe informacje, które były przekazywane wraz ze zleceniem (numery identyfikacji podatkowej - NIP, REGON, PESEL lub seria i numer dowodu osobistego albo paszportu, tytuł wpłaty i okres składki). Zamiast tego zlecenie płatnicze przekazywane jest jedynie z odpowiednim numerem rachunku składkowego za pomocą formularza przelewu krajowego w PLN. Realizacja przelewów ZUS poprzez opcję przelewu krajowego uwzględni tabelę COT w zakresie parametrów jak dla przelewów zwykłych (Elixir).

Page45

Page46

Użytkownik ma możliwość skopiowania wcześniej zleconego przelewu wychodzącego zwykłego, natychmiastowego lub do US.

Ponowienie przelewu wychodzącego może być zlecone z poziomu:

- historii operacji na rachunku po kliknięciu w wiersz wybranej operacji (za wyjątkiem przelewu natychmiastowego),
- szczegółów operacji z historii rachunku (za wyjątkiem przelewu natychmiastowego),
- listy przelewów po kliknięciu w wiersz wybranego przelewu,
- szczegółów przelewu

a następnie użyciu przycisku [PONÓW].

| ←<br>Historia ra<br><sub>Rach.A'vista</sub> 05 949 | chunku<br>96 0008 0000 7168 2000 0001                         |                           |
|----------------------------------------------------|---------------------------------------------------------------|---------------------------|
|                                                    |                                                               | Q FILTROWANIE             |
| Data księgowania<br>04.01.2016                     | Odbiorca<br>Drugi Urząd Skarbowy<br>Opis operacji<br>01 VAT-7 | Kwota<br>-1,00 PLN        |
| Typ transakcji<br>Saldo po operacji                | Płatność US<br>0,79 PLN                                       | PONÓW POBIERZ D SZCZEGÓŁY |

Przycisk [PONÓW] służący do ponownego wykonania przelewu jest dostępny jeżeli spełnione są warunki:

- przelew wychodzący,
- przelew zaksięgowany z kodem operacji ze zbioru ('1042','1051','1052','1044','1050','1046','1054','1055','1056'),
- przelew jednorazowy typu:
  - $\,\circ\,$  przelew zwykły,
  - $\circ\,$  przelew natychmiastowy,
  - $\,\circ\,$  przelew do US.

W kontekście wskazanej przez użytkownika operacji po wybraniu przycisku [PONÓW] następuje przekierowanie do formularza definiowania nowego przelewu tego samego typu co wybrana transakcja, w którym większość pól jest uzupełniona danymi historycznymi za wyjątkiem pola z datą realizacji, do którego podpowiadana jest data bieżąca. Użytkownik ma możliwość skorygowania wszystkich danych płatności, tak jak na formatce rejestracji nowego przelewu.

| ←<br>Przelew           | zwykły 👻 z rachunku 73 0004   201 055,73 PLN 👻                                                        |
|------------------------|----------------------------------------------------------------------------------------------------|
| Nazwa i adres odbiorcy | test 🔹                                                                                                |
| Rachunek odbiorcy      | <ul> <li>Pokaż pełne dane odbiorcy</li> <li>32 1090 1102 0000 0001 1729 8523</li> <li>Bank</li> </ul> |
| Kwota                  | <b>2,2</b> PLN                                                                                        |
| Tytuł przelewu         | test                                                                                                  |
| Data realizacji        | Dzisiaj 06.11.2015 🚟                                                                                  |
| Powtarzaj              |                                                                                                    |
|                        | DALEJ                                                                                                 |

Uwagi do podstawianych danych przy kopiowaniu przelewu do US:

- nie jest wybierane miasto Urzędu Skarbowego, a w zamian w pole "Urząd skarbowy" podstawiana jest pełna nazwa Urzędu Skarbowego zapisanego w przelewie źródłowym,
- pole "Grupa podatkowa" jako, że jest jedynie polem filtrującym rachunek, nie jest ustawione, zaś w polu "Numer rachunku US" jest podstawiony rachunek z przelewu źródłowego,
- w związku z tym, że symbol formularza zależy od wybranego urzędu i grupy podatkowej, aby dokonać zmiany tej wartości należy wcześniej wybrać z listy miasto i Urząd Skarbowy oraz grupę podatkową,
- nie jest przenoszone pole "Identyfikacja zobowiązania", jako, że pole to w transakcji jest tworzone sztucznie z innych danych transakcji, przez co nie może być traktowane jako identyfikacja zobowiązania wprowadzana z poziomu przelewu.

Przycisk [PONÓW] jest widoczny wyłącznie w odniesieniu do przelewów: przelew zwykły, przelew natychmiastowy, przelew podatku.

### 9. ANULOWANIE PRZELEWU ODROCZONEGO

W celu anulowania wybranego przelewu odroczonego należy na wyświetlonej liście przelewów *aktywnych* wybrać przelew odroczony a następnie przycisk [ANULUJ].

| <b>49 dni temu</b><br>17.02.2016 | Odbiorca Przelewu1                       |                                                           | Prze                   | Przelew środków |  | 1,30 PLN  |  |
|----------------------------------|------------------------------------------|-----------------------------------------------------------|------------------------|-----------------|--|-----------|--|
|                                  | Rodzaj przelewu:<br>Cykl:<br>Z rachunku: | zwykły, cykliczny<br>co 1 miesiąc<br>08 8707 0006 0000 71 | 71 2000 0001<br>EDYTUJ | ANULUJ          |  | SZCZEGÓŁY |  |

Zostanie zaprezentowana formatka anulowania przelewu odroczonego. W celu ostatecznego anulowania przelewu odroczonego należy zaakceptować płatność aktualnie posiadaną metodą autoryzacji oraz nacisnąć przycisk [AKCEP-TUJ].

| <<br>Anuluj zlece         | enie stałe                                   | × |
|---------------------------|----------------------------------------------|---|
| Z rachunku                | 08 8707 0006 0000 7171 2000 0001             |   |
| Nadawca                   | JAN TEST                                     |   |
| Odbiorca przelewu         | Odbiorca Przelewu1                           |   |
| Rachunek odbiorcy         | 77 8809 0005 2001 0002 0848 0001<br>Bank     |   |
| Kwota                     | 1,30 PLN                                     |   |
| Tytuł przelewu            | Przelew środków                              |   |
| Najbliższa data wykonania | 17.02.2016                                   |   |
| Realizuj co               | 1 miesiąc                                    |   |
| Data końca realizacji     | -                                            |   |
| Podaj kod autoryzacyjny   | Wpisz kod<br>Operacja nr 3 z dnia 06.04.2016 |   |
|                           | AKCEPTUJ                                     |   |

10. POBRANIE POTWIERDZENIA PRZEKAZANIA PRZELEWU DO REALIZACJI

Aby pobrać potwierdzenie przekazania pojedynczej płatności do realizacji należy z poziomu szczegółów wybranego przelewu lub z poziomu listy przelewów po kliknięciu w wiersz wybranego wybrać przycisk [POBIERZ]. Plik wydruku udostępniany jest w formacie PDF. Potwierdzenia dostępne wyłącznie dla przelewów *aktywnych* i *oczekujących* (czyli tych widocznych na "zakładce" *aktywne*).

Przykładowy wydruk:

|                                      | I                                | Potwierdz                               | enie przekaza                                       | inia przelew                                   | u do realizacji                                  |          |
|--------------------------------------|----------------------------------|-----------------------------------------|-----------------------------------------------------|------------------------------------------------|--------------------------------------------------|----------|
|                                      |                                  |                                         | Data wydruku 05                                     | .11.2015 godz. 11:35                           |                                                  |          |
|                                      |                                  |                                         |                                                     |                                                |                                                  |          |
|                                      | Wir                              | ien (Nadawca)                           |                                                     |                                                | Ma (Odbiorca)                                    |          |
| Nr konta NRB                         | 33 8809 0                        | 005 2001 0002 08                        | 88 0002                                             | Nr konta NRB                                   | 48 1010 1078 0024 1122 2300 0000                 |          |
| Bank                                 | Bank                             |                                         |                                                     | Bank                                           | Bank                                             |          |
| Nadawca                              | MACIEJ T<br>TEST<br>11-111 TE    | EST<br>ST                               |                                                     | Odbiorca                                       | Urząd SkarbowyAleksandrów Kujawski               |          |
| Data przekazania                     | i do realizacj                   | i                                       | 24.11.2011                                          | Kwota operacji                                 |                                                  | 5,65 PLN |
| Okres US                             |                                  | 15R                                     |                                                     |                                                |                                                  |          |
| Symbol formula                       | za                               | PIT                                     |                                                     |                                                |                                                  |          |
| ldentyfikacja zot                    | owiązań                          | idz                                     |                                                     |                                                |                                                  |          |
| Nazwa płatnika                       |                                  | MACIEJ TEST                             |                                                     |                                                |                                                  |          |
| ldentyfikator uzu<br>(PESEL)         | pełniający                       | 34072222222                             |                                                     |                                                |                                                  |          |
| Wygenerowane e<br>(Dz. U. Nr 140 z 1 | lektronicznie p<br>997 roku, poz | otwierdzenie prze<br>. 939 z późniejszy | ekazania przelewu do real<br>mi zmianami). Nie wyma | izacji. Dokument spor<br>ga podpisu ani stempl | ządzony na podstawie art. 7 Ustawy Prawo B<br>a. | ankowe   |

# 11. MODYFIKACJA ZLECENIA STAŁEGO ZWYKŁEGO

W celu zmodyfikowania danych zlecenia stałego zwykłego należy na wyświetlonej liście przelewów *aktywnych* wybrać przelew *zwykły cykliczny* a następnie przycisk [EDYTUJ].

| <b>49 dni temu</b><br>17.02.2016 | Odbiorca Przelev                         | wu1                                                       | Przelew śr             | odków  |         | 1,30 PLN  |
|----------------------------------|------------------------------------------|-----------------------------------------------------------|------------------------|--------|---------|-----------|
|                                  | Rodzaj przelewu:<br>Cykl:<br>Z rachunku: | zwykły, cykliczny<br>co 1 miesiąc<br>08 8707 0006 0000 71 | 71 2000 0001<br>EDYTUJ | ANULUJ | POBIERZ | SZCZEGÓŁY |

Zostanie zaprezentowana formatka edycji zlecenia stałego, na której dostępne są pola:

| ←<br>Edytuj zlece         | nie stałe                        | × |
|---------------------------|----------------------------------|---|
| Numer rachunku nadawcy    | 08 8707 0006 0000 7171 2000 0001 |   |
| Nadawca                   | JAN TEST                         |   |
| Odbiorca                  | Odbiorca Przelewu1               |   |
| Odbiorea                  | ✓ Pokaż pełne dane odbiorcy      |   |
| Numer rachunku odbiorcy   | 77 8809 0005 2001 0002 0848 0001 |   |
| Nazwa banku odbiorcy      | Bank                             |   |
|                           |                                  |   |
| Kwota                     | 1,3 PLN                          |   |
| Tytułem                   | Przelew środków                  |   |
| Data pierwszej realizacji | 17.02.2016                       |   |
| Cykl realizacji           | Co 1 miesiąc                     |   |
| Data zakończenia          | 🗐 🔽 Bezterminowo                 |   |
|                           | DALEJ                            |   |

- Numer rachunku nadawcy numer rachunku nadawcy płatności, pole nie podlega edycji,
- Nadawca dane nadawcy przelewu, pole nie podlega edycji,
- Odbiorca dane odbiorcy przelewu pole nie podlega edycji,
- Adres odbiorcy adres odbiorcy przelewu, pole domyślnie ukryte, rozwijalne, nie podlega edycji,
- Numer rachunku odbiorcy numer rachunku odbiorcy przelewu, pole nie podlega edycji,
- Nazwa banku odbiorcy nazwa banku odbiorcy przelewu, pole nie podlega edycji,
- Kwota edytowalna wartość kwoty przelewu, bez możliwości zmiany waluty, pole wymagalne,
- Tytułem tytuł przelewu z możliwością modyfikacji, pole wymagane,
- Data pierwszej realizacji pole nie podlega edycji,
- Cykl realizacji edytowalna wartość okresu, typ okresu nieedytowalny,
- Data zakończenia pole edytowalne, wymagane.

Po dokonaniu zmian w zleceniu stałym i użyciu przycisku [DALEJ] wyświetlany jest formularz akceptacji zmian.

| ←<br>Edytuj zlece         | nie stałe                                    | × |
|---------------------------|----------------------------------------------|---|
|                           |                                              |   |
| Numer rachunku nadawcy    | 08 8707 0006 0000 7171 2000 0001             |   |
| Nadawca                   | JAN TEST                                     |   |
| Odbiorca                  | Odbiorca Przelewu1                           |   |
| Nr rachunku odbiorcy      | 77 8809 0005 2001 0002 0848 0001<br>Bank     |   |
| Kwota                     | 10,00 PLN                                    |   |
| Tytułem                   | Przelew środków                              |   |
| Data pierwszej realizacji | 17.02.2016                                   |   |
| Realizuj co               | 1 miesiąc                                    |   |
| Data końca realizacji     | bezterminowo                                 |   |
| Podaj kod autoryzacyjny   | Wpisz kod<br>Operacja nr 4 z dnia 06.04.2016 |   |
|                           | AKCEPTUJ                                     |   |

W celu ostatecznej modyfikacji zlecenia stałego należy zaakceptować formularz aktualnie posiadaną metodą autoryzacji oraz nacisnąć przycisk [AKCEPTUJ].

System umożliwia modyfikację przelewu cyklicznego VAT w zakresie danych charakterystycznych dla przelewu dzielonego:

- W tym kwota VAT,
- Identyfikator dostawcy,
- Numer faktury.

Dane przelewu podlegają takim samym ograniczeniom jak w przypadku wprowadzania nowego przelewu VAT. Nie istnieje możliwość zmiany typu przelewu z VAT na zwykły i odwrotnie.

| Edytuj zlecenie sta       | łe                    |                |  |
|---------------------------|-----------------------|----------------|--|
| Numer rachunku nadawcy    | 86 8707 0006 0000     | 7197 3000 0004 |  |
| Nadawca                   | SPÓŁDZILNIA TEST      |                |  |
| Odbiorca                  | FIRMA TEST            | e odbiorcy     |  |
| Numer rachunku odbiorcy   | 22 8707 0006 0001     | 2830 3000 0007 |  |
| Nazwa banku odbiorcy      | Bank Spółdzielczy w M | ieście         |  |
| Kwota                     | 123,00                | PLN            |  |
| W tym kwota VAT           | 23,00                 | PLN            |  |
| Tytułem                   | Zlecenie cykliczne \  | AT             |  |
| Identyfikator dostawcy    | ID VAT                |                |  |
| Numer faktury             | Faktura 10/2018       |                |  |
| Data pierwszej realizacji | 01.08.2018            |                |  |
| Cykl realizacji           | Co 10 dni             |                |  |
| Data zakończenia          | 11.08.2018 📰          | Bezterminowo   |  |
|                           |                       | DALEJ          |  |

# 12. PRZEGLĄDANIE LISTY SZABLONÓW PRZELEWÓW

Dostępny nad listą przelewów link LISTA SZABLONÓW umożliwia przeglądanie listy szablonów przelewów zdefiniowanych ręcznie przez użytkownika lub zaimportowanych z plików w opcji *IMPORTY*.

| ←<br>Szablony              |   |                | NOWY SZABLON  |
|----------------------------|---|----------------|---------------|
| Typ przelewu <b>zwykły</b> | • |                | Q FILTROWANIE |
| Nazwa szablonu             |   | Odbiorca       | Kwota         |
| Szablon test               | 0 | Jan Test       | 100,00 PLN    |
| SZABLON VAT                |   | ZAKŁAD TESTOWY | 900,41 PLN    |

Dla każdego szablonu płatności dostępne są następujące informacje:

- nazwa własna szablonu,
- dane odbiorcy, w przypadku, gdy dane odbiorcy nie mieszczą się w jednej linii wówczas zastosowana jest prezentacja analogiczna jak w przypadku listy przelewów,
- kwota płatności wraz z walutą.

Użytkownik ma możliwość przeglądania szablonów przelewów zwykłych, zagranicznych oraz do US po wybraniu odpowiedniej wartości w polu **Typ przelewu**.

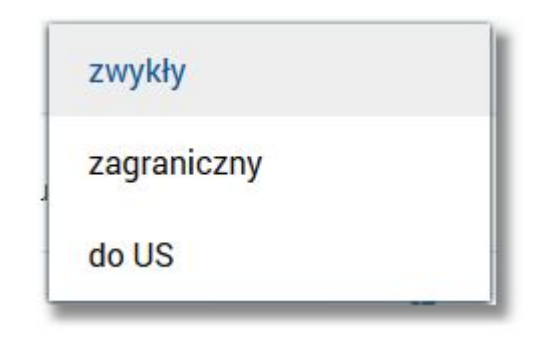

Domyślnie prezentowana jest lista szablonów dla przelewów zwykłych, nie ma możliwości prezentacji szablonów wszystkich typów. Lista typów ograniczona jest do typów przelewów aktualnie dostępnych w systemie. Zmiana na liście typu przelewu powoduje przeładowanie listy szablonów.

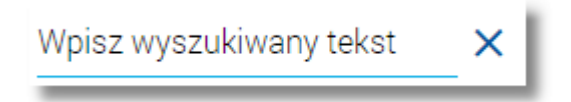

System filtruje listę już po wpisaniu pierwszej litery/cyfry/znaku. Wielkość liter nie ma znaczenia. System nie wyświetli żadnego szablonu przelewu w sytuacji, gdy nie znajdzie wprowadzonej w polu wyszukiwania treści. Aby powrócić do pełnej listy szablonów przelewów należy usunąć z pola wyszukiwania wprowadzoną treść za pomocą klawiszy [Backspace]/[Delete] z klawiatury lub wybrać ikonkę X.

Z poziomu listy szablonów przelewów możliwe jest także wyszukiwanie zaawansowane szablonów przelewów po użyciu przycisku [FILTROWANIE] dostępnego nad listą. Dostępne są następujące filtry:

- Nazwa szablonu lub nazwa odbiorcy,
- Numer rachunku odbiorcy,
- Tytuł przelewu,
- **Tylko zaufane** możliwość określenia, czy mają być prezentowane tylko szablony zaufane opcja dostępna jest tylko w bankach, które posiadają obsługę odbiorców zaufanych.

Wyszukiwane wartości podlegają analogicznym zasadom jak w całym systemie:

- wystarczy podać fragment treści,
- wartości rozdzielone spacją są traktowane jako alternatywne wyszukiwania,
- w przypadku numeru rachunku wprowadzone spacje są ignorowane i wyszukiwany jest cały wprowadzony ciąg jako fragment rachunku.

#### Page54

| Typ przelewu zwykły            | <br>Q FILTROWANIE |
|--------------------------------|-------------------|
| Nazwa szablonu<br>lub odbiorcy |                   |
| Numer rachunku                 |                   |
| Tytułem                        |                   |
| Tylko zaufane                  | FILTRUJ           |

Po określeniu kryteriów filtrowania listy należy wybrać przycisk [FILTRUJ]. Lista szablonów zostanie wówczas ograniczona do tych, które zawierają się w podanych przez użytkownika warunkach filtrowania. Aby zwinąć filtry należy ponownie wybrać przycisk [FILTROWANIE].

Użytkownik ma możliwość nadania odbiorcy statusu zaufanego bądź niezaufanego. W przypadku, gdy dla danego szablonu dostępna jest ikonka volta oznacza to, że odbiorca zdefiniowany w szablonie posiada status *Zaufany*. Dla odbiorców *niezaufanych* ikona nie jest dostępna przy szablonie.

Funkcjonalność składania płatności przy użyciu danych odbiorcy zaufanego została opisana w rozdziale Zlecenie przelewu zwykłego.

Nowo zapisany szablon jest od razu jako zaufany (wartość domyślna).

Wybranie odnośnika z nazwą szablonu powoduje wyświetlenie dodatkowych informacji na temat wybranego szablonu płatności:

| TESTOWY SZA                             | BLON                      | 0                       | Szablon Test   |        |      | 5,00 PLN  |
|-----------------------------------------|---------------------------|-------------------------|----------------|--------|------|-----------|
| Nr rachunku:<br>Tytuł:<br>Typ przelewu: | 94 114<br>TYTUŁ<br>zwykły | 0 2004 0000<br>PRZELEWU | 3602 2997 2573 |        |      |           |
|                                         |                           |                         | PRZELEW        | EDYTUJ | USUŃ | SZCZEGÓŁY |
|                                         |                           |                         |                |        |      |           |

- Nr rachunku numer rachunku odbiorcy,
- Tytuł tytuł płatności,
- **Typ przelewu** *zwykły, do US, do ZUS, zagraniczny*.

Dodatkowo dostępne są następujące przyciski funkcyjne:

- [SZCZEGÓŁY] umożliwia przeglądanie szczegółów szablonu,
- [EDYTUJ] umożliwia modyfikację szablonu,
- [USUŃ] umożliwia usunięcie szablonu,
- [PRZELEW] umożliwia wykonanie przelewu z szablonu;

Lista szablonów przelewów jest stronicowana, przejście na kolejne strony następuje poprzez wybór przycisków nawigacyjnych dostępnych pod listą.

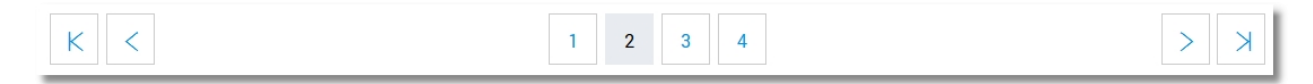

Uwaga: W przypadku, gdy lista szablonów przelewów jest stronicowana filtrowanie list za pomocą lupki Q dotyczy zakresu wyłącznie bieżącej strony listy.

### 12.1. PRZEGLĄDANIE SZCZEGÓŁÓW SZABLONU PRZELEWU

Aby przejść do szczegółów wybranego szablonu płatności należy z poziomu listy szablonów płatności, dla wybranego szablonu wybrać odnośnik z nazwą szablonu, a następnie przycisk [SZCZEGÓŁY]. Wyświetlane jest wówczas okno prezentujące szczegółowe informacje dla szablonu:

| <ul> <li>←<br/>Szczegóły s</li> </ul> | zablonu                                              | PRZELEW | EDYTUJ | USUŃ |
|---------------------------------------|------------------------------------------------------|---------|--------|------|
| Nazwa szablonu                        | Zagraniczny                                          |         |        |      |
| Zaufany                               | 0                                                    |         |        |      |
| Typ przelewu                          | Przelew zagraniczny                                  |         |        |      |
| Odbiorca                              | Odbiorca Zagraniczny<br>Adres odbiorcy zagranicznego |         |        |      |
| Numer rachunku odbiorcy               | 60132015373886052810000001                           |         |        |      |
| Kod SWIFT                             | DFUTDEFFXXX                                          |         |        |      |
| Kwota                                 | 10,00 EUR                                            |         |        |      |
| Tytułem                               | Zagraniczny                                          |         |        |      |
| Opcja kosztów                         | Podział kosztów (SHA)                                |         |        |      |
|                                       |                                                      |         |        |      |

Lista informacji prezentowanych w szczegółach szablonu zależna jest od typu przelewu.

### 12.2. DODANIE SZABLONU PRZELEWU

Z poziomu listy szablonów za pomocą przycisku [Nowy szablon] dostępnego nad listą szablonów użytkownik ma możliwość dodania następujących szablonów przelewów:

- szablon przelewu zwykłego,
- szablon przelewu zwykłego VAT,
- szablon przelewu zagranicznego,
- szablon przelewu US.

### Dodanie szablonu przelewu zwykłego

Dodanie nowego szablonu przelewu zwykłego możliwe jest z poziomu listy szablonów przelewów za pomocą przycisku [Nowy szablon]. Po wybraniu przycisku wyświetlane jest okno *Nowy szablon* z następującymi danymi szablonu do uzupełnienia:

| ←<br>Nowy szablon                                                    | przelew zwykły 👻                 |  |
|----------------------------------------------------------------------|----------------------------------|--|
| Nazwa szablonu                                                       | Test                             |  |
| Numer odbiorcy                                                       | 1 -                              |  |
| Rachunek w zakresie, którego będzie<br>identyfikowany numer odbiorcy | 37 8642 0002 2001 8401 5293 0001 |  |
| Odbiorca                                                             | Jan Test                         |  |
|                                                                      | ↑ Ukryj pełne dane odbiorcy      |  |
|                                                                      | ul. Testowa 1/1<br>00-111 Miasto |  |
| Nr rachunku odbiorcy                                                 | 18 1930 1389 3002 0000 0169 0001 |  |
|                                                                      | BPSSA O./Regionalny w Rzeszowie  |  |
| Kwota                                                                | 100,00 PLN                       |  |
| Tytułem                                                              | Opłata testowa                   |  |
|                                                                      |                                  |  |
|                                                                      | DALEJ                            |  |

- Typ przelewu lista wyboru typu przelewu, należy wskazać wartość zwykły,
- Nazwa szablonu nazwa własna szablonu, pole wymagalne. Maksymalna ilość znaków w polu wynosi 20. Podczas zapisu danych szablonu kontrolowana jest unikalność nazwy szablonu. W przypadku wprowadzenia nazwy szablonu, która została już użyta (istnieje szablon o takiej samej nazwie) wyświetlany jest komunikat: "Nazwa szablonu aktualnie istnieje",
- Numer odbiorcy przypisany odbiorcy numer, który umożliwia realizację zleceń w systemie def3000/IVR, numer odbiorcy może być z zakresu od 1 do 9; wypełnienie pola nie jest obowiązkowe. Podczas zapisu danych szablonu kontrolowana jest unikalność numeru odbiorcy w puli szablonów/odbiorców danego klienta. W przypadku, gdy jest już zdefiniowany szablon o numerze podanym w polu Numer odbiorcy prezentowany jest komunikat: "Szablon o takim numerze już istnieje",
- Rachunek w zakresie, którego będzie identyfikowany numer odbiorcy pole dostępne po wyborze numeru odbiorcy, wybór rachunku z listy identyfikuje klienta, do którego zostaje przypisany numer odbiorcy,
- Odbiorca nazwa odbiorcy przelewu, pole wymagalne,
- Adres odbiorcy adres odbiorcy przelewu, pole opcjonalne,
- Nr rachunku odbiorcy numer rachunku odbiorcy przelewu, pole wymagalne,
- Kwota kwota przelewu, pole opcjonalne,
- Tytułem tytuł przelewu, pole opcjonalne.

W przypadku wybrania przelewu VAT na formatce definicji szablonu przelewu zwykłego dostępne są dodatkowe pola:

- W tym kwota VAT,
- Identyfikator dostawcy,
- Numer faktury.

Określenie szablonu jako VAT nie nakłada wymagalności na pola charakterystyczne dla przelewu VAT. Sprawdzana jest poprawność identyfikatorów pod kątem zgodności ze zbiorem Elixir.

W przypadku wybrania odbiorcy jako VAT, przy wykorzystaniu do tworzenia przelewu zostają podstawione dane charakterystyczne dla VAT o ile okoliczności na to pozwalają

| Nazwa szablonu     Wpisz nazwę szablonu       Numer odbiorcy     Wybierz       Odbiorca     Wpisz nazwę odbiorcy       ↓     Uzupełnij pełne dane odbiorcy       Nr rachunku odbiorcy     Wpisz nazwę odbiorcy       Przelew VAT     ✓       Image: Wybierg wybiergenergy     PLN       W tym kwota VAT     PLN       Tytułem     Wpisz tytuł przelewu                                                                                                    | Nowy szablon 🕫         | zelew zwykły      | -               |       |  |  |  |
|----------------------------------------------------------------------------------------------------|------------------------|-------------------|-----------------|-------|--|--|--|
| Nazwa szabionu   Numer odbiorcy   Wybierz   Odbiorca   Wpisz nazwę odbiorcy   ↓ Uzupełnij pełne dane odbiorcy   Vr rachunku odbiorcy   Przelew VAT   ✓   Kwota   0   PLN   Tytułem   Wpisz tytuł przelewu                                                                                                    |                        |                   |                 |       |  |  |  |
| Numer odbiorcy       Wybierz         Odbiorca       Wpisz nazwę odbiorcy         ✓ Uzupełnij pełne dane odbiorcy         Nr rachunku odbiorcy         Przelew VAT         ✓         Kwota         Ø         PLN         Tytułem         Wpisz tytuł przelewu                                                                                                    | Nazwa szablonu         |                   |                 |       |  |  |  |
| Odbiorca     Wpisz nazwę odbiorcy       ✓ Uzupełnij pełne dane odbiorcy       Nr rachunku odbiorcy       Przelew VAT       ✓       Kwota       0       PLN       Wyisz tytuł przelewu                                                                                                    | Numer odbiorcy         | Wybierz           | •               |       |  |  |  |
| ✓ Uzupełnij pełne dane odbiorcy         Nr rachunku odbiorcy         Przelew VAT         ✓         Kwota         Ø         PLN         W tym kwota VAT         Ø         PLN         Wpisz tytuł przelewu                                                                                                    | Odbiorca               | Wpisz nazwę od    | dbiorcy         |       |  |  |  |
| Nr rachunku odbiorcy   Przelew VAT   Przelew VAT   Kwota   0   PLN   W tym kwota VAT   9   PLN                                                                                                    |                        | 🗸 Uzupełnij pełne | e dane odbiorcy |       |  |  |  |
| Przelew VAT     Image: Comparison of the second second secon | Nr rachunku odbiorcy   |                   |                 |       |  |  |  |
| Kwota     PLN       W tym kwota VAT     PLN       Tytułem     Wpisz tytuł przelewu                                                                                                    | Przelew VAT            |                   |                 |       |  |  |  |
| W tym kwota VAT     PLN       Tytułem     Wpisz tytuł przelewu                                                                                                    | Kwota                  |                   | PL              | .N    |  |  |  |
| Tytułem Wpisz tytuł przelewu                                                                                                    | W tym kwota VAT        |                   | PLI             | 1     |  |  |  |
| Identifikator dostaway                                                                                                    | Tytułem                | Wpisz tytuł przel | elewu           |       |  |  |  |
| whise location while the standy                                                                                                    | Identyfikator dostawcy |                   |                 |       |  |  |  |
| Numer faktury Wpisz numer faktury                                                                                                    | Numer faktury          |                   |                 |       |  |  |  |
| 2015                                                                                                    |                        |                   |                 | DALEL |  |  |  |

Po wprowadzeniu danych szablonu należy zapisać szablon za pomocą przycisku [DALEJ]. Wyświetlane jest wówczas okno zawierające wcześniej wprowadzone dane.

#### Page58

| ÷ | Nowy szablon            | × Przelew zwykły                                                    |
|---|-------------------------|---------------------------------------------------------------------|
|   | Nazwa szablonu          | Test                                                                |
|   | Numer odbiorcy          | 1                                                                   |
|   | Odbiorca                | Jan Test<br>ul. Testowa 1/1<br>00-111 Miasto                        |
|   | Nr rachunku odbiorcy    | 18 1930 1389 3002 0000 0169 0001<br>BPSSA O./Regionalny w Rzeszowie |
|   | Kwota                   | 100,00 PLN                                                          |
|   | Tytułem                 | Opłata testowa                                                      |
|   | Podaj kod autoryzacyjny | ••••<br>Operacja nr 2 z dnia 02.09.2016                             |
| _ |                         | ZAPISZ SZABLON                                                      |

Użytkownik ma możliwość poprawy danych za pomocą przycisku Costępnego w nagłówku formularza. Użycie przycisku przenosi użytkownika do poprzedniego ekranu.

Po zdefiniowaniu danych szablonu i wybraniu przycisku [ZAPISZ SZABLON] szablon przelewu zwykłego zostaje utworzony (pojawia się na liście szablonów płatności), a system wyświetla potwierdzenie dodania szablonu wraz z przyciskami do utworzenia nowego szablonu - [UTWÓRZ NOWY SZABLON] oraz powrotu do pulpitu - [WRÓĆ DO PULPITU].

| dzenie                                                | ^                                                                                                    |
|-------------------------------------------------------|----------------------------------------------------------------------------------------------------|
| Szablon został dodany. Domyślnie szablon jest zaufany |                                                                                                    |
| UTWÓRZ NOWY SZABLON                                   |                                                                                                    |
| WRÓĆ DO PULPITU                                       |                                                                                                    |
|                                                       | OZENIE<br>Szablon został dodany. Domyślnie szablon jest zaufany<br>UTWÓRZ NOWY SZABLON<br>WRÓĆ DO PULPITU |

Wymagana jest autoryzacja danych szablonu poprzez aktualnie posiadaną metodą autoryzacji.

Wybranie utworzonego szablonu przelewu zwykłego na formatce nowego przelewu zwykłego powoduje wypełnienie formularza przelewu wprowadzonymi w szablonie danymi.

### Dodanie szablonu przelewu zagranicznego

Dodanie nowego szablonu przelewu zagranicznego możliwe jest z poziomu listy szablonów przelewów za pomocą przycisku [Nowy szablon].

Po wybraniu przycisku wyświetlane jest okno Nowy szablon z następującymi danymi szablonu do uzupełnienia:

| Ра  | ge59 | 9 |
|-----|------|---|
| i u | ກບວ. | , |

| <<br>Nowy szable                                                                                                    | ON przelev                                | zagraniczny 👻                      |  |  |
|----------------------------------------------------------------------------------------------------|-------------------------------------------|------------------------------------|--|--|
| Nazwa szablonu       Zagraniczny         Odbiorca       Odbiorca Zagraniczny         Vkryj pełne dane odbiorcy       Adres odbiorcy zagranicznego |                                           |                                    |  |  |
| Odbiorca                                                                                                    | Odbiorca Zagr                             | aniczny                            |  |  |
|                                                                                                    | ↑ Ukryj pełne da<br>Adres odbiorc         | ane odbiorcy<br>y zagranicznego    |  |  |
| Nr rachunku odbiorcy                                                                                                    | 60132015373                               | 886052810000001                    |  |  |
| Kod BIC/SWIFT                                                                                                    | 60132015373886052810000001<br>DEUTDEFFAXX |                                    |  |  |
|                                                                                                    | W przypadku zle                           | cenia SWIFT należy podać BIC SWIFT |  |  |
| Kwota                                                                                                    | 10                                        | EUR                                |  |  |
| Tytułem                                                                                                    | Zagraniczny                               |                                    |  |  |
| Opcja kosztów                                                                                                    | podział koszto                            | ów (SHA) 🗸                         |  |  |
|                                                                                                    |                                           |                                    |  |  |
|                                                                                                    |                                           | DALEJ                              |  |  |

- Typ przelewu lista wyboru typu przelewu, należy wskazać wartość zagraniczny,
- Nazwa szablonu nazwa własna szablonu, nazwa szablonu musi być unikalna, pole wymagalne. Maksymalna ilość znaków w polu wynosi 20. W przypadku wprowadzenia nazwy szablonu, która została już użyta (istnieje szablon o takiej samej nazwie) wyświetlany jest komunikat "Nazwa szablonu aktualnie istnieje",
- Odbiorca nazwa odbiorcy przelewu, pole wymagalne, należy zdefiniować dane odbiorcy (pole może zawierać maksymalnie 35 znaków),
  - link <u>Ukryj pełne dane odbiorcy</u> umożliwia ukrycie adresu odbiorcy zagranicznego. Po jego wybraniu adres odbiorcy zagranicznego jest ukrywany, znika link <u>Ukryj pełne dane odbiorcy</u>, a pojawia się link <u>Uzupełnij pełne dane odbiorcy</u> do wyświetlenia/zdefiniowania pełnych danych odbiorcy, w polu należy wprowadzić pełne dane adresowe odbiorcy (maksymalna ilość znaków w trzech liniach wynosi 105)
- Numer rachunku odbiorcy należy zdefiniować numer rachunku odbiorcy przelewu zagranicznego, po wklejeniu numeru rachunku w polu prezentowany jest komunikat informujący o wklejeniu wartości w polu formularza z numerem NRB:

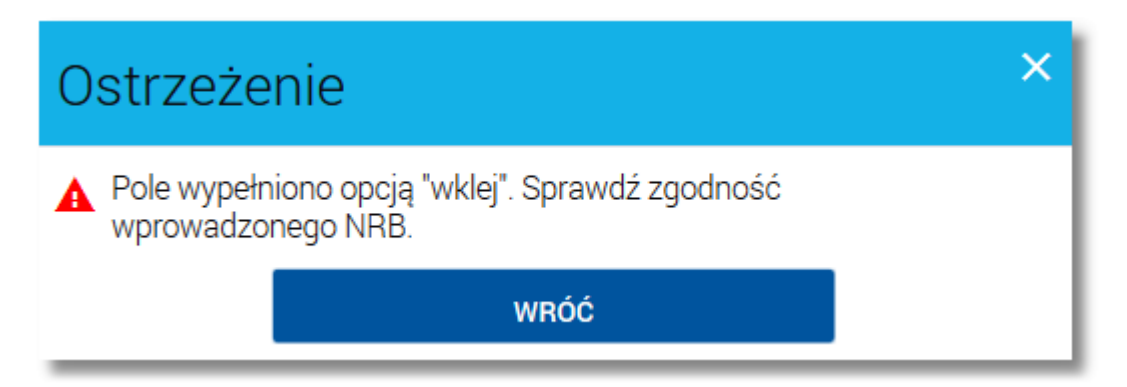

Dla Banków, w których włączona jest kontrola numeru IBAN na formularzu nowego przelewu zagranicznego zastosowana jest walidacja numeru rachunku w zakresie:

- wymogu podania poprawnego kodu kraju (zgodnego z bazą kodów krajów rachunków IBAN) na początku numeru rachunku (74 kraje),
- o kontroli długości numeru rachunku zgodnie ze standardem dla danego kraju,
- o kontroli poprawności składni (cyfry/litery) numeru rachunku zgodnie ze standardem dla danego kraju,
- kontroli sumy kontrolnej numeru IBAN.
   Jednocześnie nie będzie:
- o przeprowadzana walidacja sum kontrolnych rachunków krajowych zawartych w IBAN,
- $\circ\,$ akceptacji numerów krajów częściowo obsługujących IBAN lub nie będących w IBAN,
- $\,\circ\,$  wykonywane sprawdzenia zgodności numeru BIC/SWIFT z numerem IBAN,
- Kod BIC/SWIFT należy wprowadzić kod BIC/SWIFT banku odbiorcy, pole nie jest wymagane, dodatkowo pod polem prezentowany jest komunikat o treści: "W przypadku zlecenia SWIFT należy podać BIC SWIFT",
- Kwota kwota przelewu, w polu z dostępnej listy walut można wybrać walutę przelewu (domyślnie podstawia się waluta EUR),
- Tytułem tytuł płatności,
- **Opcja kosztów** opcja kosztów za wykonanie przelewu: *koszty pokrywa zleceniodawca (OUR), koszty pokrywa odbiorca (BEN), podział kosztów (SHA)* - wartość domyślna.

Po określeniu parametrów szablonu przelewu należy użyć przycisku [DALEJ], system wyświetla wówczas formularz z wprowadzonymi danymi w trybie podglądu:

| ÷ | Nowy szablon         | Przelew zagraniczny                                  | × |
|---|----------------------|------------------------------------------------------|---|
|   | Nazwa szablonu       | Zagraniczny                                          |   |
|   | Odbiorca             | Odbiorca Zagraniczny<br>Adres odbiorcy zagranicznego |   |
|   | Nr rachunku odbiorcy | 60132015373886052810000001                           |   |
|   | Kod SWIFT            | DFUTDEFFXXX                                          |   |
|   | Kwota                | 10,00 EUR                                            |   |
|   | Tytułem              | Zagraniczny                                          |   |
|   | Opcja kosztów        | Podział kosztów (SHA)                                |   |
| _ |                      | ZAPISZ SZABLON                                       |   |

Użytkownik ma możliwość poprawy danych za pomocą przycisku sobec dostępnego w nagłówku formularza. Użycie przycisku przenosi użytkownika do poprzedniego ekranu.

Po zdefiniowaniu danych szablonu i wybraniu przycisku [ZAPISZ SZABLON] szablon przelewu zagranicznego zostaje utworzony (pojawia się na liście szablonów płatności), a system wyświetla potwierdzenie dodania szablonu wraz z przyciskami do utworzenia nowego szablonu - [UTWÓRZ NOWY SZABLON] oraz powrotu do pulpitu - [WRÓĆ DO PULPITU].

Wymagana jest autoryzacja danych szablonu poprzez aktualnie posiadaną metodą autoryzacji.

| ←<br>Nowy sza           | ADION Przelew zagraniczny                                      |
|-------------------------|----------------------------------------------------------------|
| Nazwa szablonu          | zagraniczny                                                    |
| Odbiorca                | Odbiorca zagraniczny                                           |
| Nr rachunku odbiorcy    | DE50653700750011319100                                         |
| Kod SWIFT               | DEUTDEFFXXX                                                    |
| Kwota                   | 10,00 EUR                                                      |
| Tytułem                 | Zagraniczny                                                    |
| Opcja kosztów           | Podział kosztów (SHA)                                          |
| Podaj kod autoryzacyjny | Wpisz kod<br>Operacja nr 4 z dnia 06.11.2015<br>ZAPISZ SZABLON |

Wybranie utworzonego szablonu przelewu zagranicznego na formatce nowego przelewu zagranicznego powoduje wypełnienie formularza przelewu wprowadzonymi w szablonie danymi.

### Dodanie szablonu przelewu US

Dodanie nowego szablonu przelewu US możliwe jest z poziomu listy szablonów przelewów za pomocą przycisku [Nowy szablon]. Po wybraniu przycisku wyświetlane jest okno *Nowy szablon* z następującymi danymi szablonu do uzupełnienia:

| ←<br>Nowy szabl             | ON przelev                       | w do US            | • |   | × |
|-----------------------------|----------------------------------|--------------------|---|---|---|
| Nazwa szablonu              | Szablon US                       |                    |   |   |   |
| Miasto                      | Bydgoszcz                        |                    | • |   |   |
| Urząd skarbowy              | Pierwszy Urząd S                 | Skarbowy           |   | • |   |
| Grupa podatkowa             | 2 - VAT                          |                    | • |   |   |
| Numer rachunku US           | 43 1010 1078 00                  | 000 2622 2200 0000 |   |   |   |
| Symbol formularza           | VAT7                             |                    | • |   |   |
| Okres                       | 05 miesiąc 2015<br>WYBIERZ OKRES | roku               |   |   |   |
| Typ identyfikatora          | NIP                              |                    | • |   |   |
| Identyfikator               | 111111111                        |                    |   |   |   |
| Identyfikacja<br>zobowiązań | VAT7                             |                    |   |   |   |
| Kwota                       | 100                              | PLN                |   |   |   |
|                             |                                  | DALEJ              |   |   |   |

- Typ przelewu lista wyboru typu przelewu, należy wskazać wartość do US
- Nazwa szablonu nazwa własna szablonu, nazwa szablonu musi być unikalna, pole wymagalne. Maksymalna ilość znaków w polu wynosi 20. W przypadku wprowadzenia nazwy szablonu, która została już użyta (istnieje szablon o takiej samej nazwie) wyświetlany jest komunikat: "Nazwa szablonu aktualnie istnieje",
- Miasto miasto, w którym znajduje się Urząd Skarbowy, do którego przekazana ma być płatność; możliwość wyboru z listy bądź wprowadzenia manualnie,

- Urząd Skarbowy lista Urzędów Skarbowych dostępna po wprowadzeniu miasta Urzędu Skarbowego; wartości na liście zawężają się do właściwych dla wybranego miasta nazw organów podatkowych,
- Grupa podatkowa,
- Numer rachunku US numer rachunku Urzędu Skarbowego, pole wypełniane automatycznie właściwym numerem rachunku organu podatkowego po wskazaniu miasta organu podatkowego (w polu Miasto), organu podatkowego (w polu Urząd Skarbowy) oraz grupy podatkowej (w polu Grupa podatkowa), pole wymagalne,
- Symbol formularza lista symboli formularzy dostępna po wypełnieniu pól Miasto, Urząd Skarbowy, Grupa podatkowa; pole wymagalne,
- **Okres** typ okresu pole wymagane w zależności od wyboru symbolu formularza podatkowego. Dla pola dostępny jest odnośnik <u>WYBIERZ OKRES</u> umożliwiający wybór odpowiedniej wartości w polach:

| Wybierz okres  |       |        | ×  |
|----------------|-------|--------|----|
| Typ okresu     | dzień |        | •  |
| Numer okresu   |       |        | •  |
| Numer miesiąca |       |        | •  |
| Rok            | 2012  |        | _  |
|                |       | ANULUJ | ок |

- **Typ okresu** możliwe wartości dostępnej z listy rozwijanej: *półrocze, rok, kwartał, miesiąc, dekada miesiąca, dzień,*
- Numer okresu możliwe wartości z dostępnej listy rozwijanej, pole wymagane jeżeli jest wyświetlane oraz typ okresu jest różny od *rok*,
- Numer miesiąca pole wymagalne, jest dostępne jeżeli w polu Typ okresu wybrano wartość dzień lub dekada miesiąca,
- o Rok okresu pole wymagane jeżeli jest wyświetlane,
- Typ identyfikatora pole wymagalne, typ identyfikatora wybierany z listy wyboru:
  - ∘ NIP,
  - PESEL,
  - o REGON,
  - o Dowód osobisty,
  - Paszport,
  - o Inny dokument tożsamości,
- Identyfikator w zależności od wybranego typu identyfikatora w polu należy wprowadzić odpowiedni identyfikator (PESEL, NIP, REGON, serię i numer dowodu osobistego lub numer paszportu), pole wymagalne,
- Identyfikacja zobowiązań,
- Kwota kwota przelewu, pole opcjonalne.

Po wprowadzeniu danych szablonu należy wybrać przycisk [DALEJ]. Wyświetlane jest wówczas okno zawierające wcześniej wprowadzone dane wraz z formularzem autoryzacji:

| ←<br>Nowy szał              | DION Przelew US                              |
|-----------------------------|----------------------------------------------|
| Nazwa szablonu              | Szablon US                                   |
| Urząd skarbowy              | Pierwszy Urząd Skarbowy Miasto               |
| Numer rachunku US           | 43 1010 1078 0000 2622 2200 0000             |
| Symbol formularza           | VAT7                                         |
| Okres                       | 02 miesiąc 2015 roku                         |
| Typ identyfikatora          | NIP                                          |
| Identyfikator               | 111111111                                    |
| Identyfikacja<br>zobowiązań | VAT                                          |
| Kwota                       | 100,00 PLN                                   |
| Podaj kod autoryzacyjny     | Wpisz kod<br>Operacja nr 1 z dnia 06.11.2015 |
|                             | ZAPISZ SZABLON                               |

Użytkownik ma możliwość poprawy danych za pomocą przycisku sobec dostępnego w nagłówku formularza. Użycie przycisku przenosi użytkownika do poprzedniego ekranu.

Po dokonaniu akceptacji danych aktualnie posiadaną metodą autoryzacji i wybraniu przycisku [ZAPISZ SZABLON] szablon przelewu US zostaje utworzony (pojawia się na liście szablonów płatności), a system wyświetla potwierdzenie dodania szablonu wraz z przyciskami do utworzenia nowego szablonu - [Utwórz nowy szablon] oraz powrotu do pulpitu - [Wróć do pulpitu].

Wymagana jest autoryzacja danych szablonu poprzez aktualnie posiadaną metodą autoryzacji.

Wybranie utworzonego szablonu przelewu US na formatce nowego przelewu podatku powoduje wypełnienie formularza przelewu wprowadzonymi w szablonie danymi.

W przypadku, gdy użytkownik reprezentuje więcej niż jednego klienta wówczas dodatkowo dostępne jest pole

W imieniu klienta umożliwiające wskazanie klienta, w kontekście którego zostanie zdefiniowany szablon (domyślnie podstawia się pierwszy klient z listy). Pole dostępne jest dla każdego typu szablonu przelewu. Przypisanie służy jedynie:

- świadomemu wyborowi przez użytkownika powiązania szablonu z klientem,
- naliczaniu opłat za ewentualny sms autoryzacyjny na właściwy rachunek (wybranego klienta).

| Nowy szablon         | rzelew zwykły 👻                 |  |
|----------------------|---------------------------------|--|
| Nazwa szablonu       |                                 |  |
| W imieniu klienta    | KLIENT TEST -                   |  |
| Numer odbiorcy       | Wybierz 👻                       |  |
| Odbiorca             | Wpisz nazwę odbiorcy            |  |
|                      | ✓ Uzupełnij pełne dane odbiorcy |  |
| Nr rachunku odbiorcy |                                 |  |
| Przelew VAT          |                                 |  |
| Kwota                | O PLN                           |  |
| Tytułem              | Wpisz tytuł przelewu            |  |
|                      |                                 |  |
|                      | DALEJ                           |  |

W przypadku, gdy użytkownik obsługuje tylko jednego klienta, wówczas takie przypisanie nastąpi automatycznie. Przypisanie ma zastosowanie tylko do procesu wprowadzania szablonu i nie jest prezentowane nigdzie w systemie, ani nie podlega edycji. Zapisane szablony są powiązane z wybranym klientem. Na ekranie akceptacji przypisanie nie jest prezentowane.

W przypadku wprowadzania nowego szablonu przelewu zwykłego ze zdefiniowanym numerem odbiorcy sekcja wyboru klienta zastępuję sekcję wyboru rachunku kontekstu dla numeru odbiorcy. Jednocześnie sekcja ta zostaje zachowana dla edycji szablonu pozwalając na zmianę powiązania szablonu z klientem.

### 12.3. EDYCJA SZABLONU PRZELEWU

Aby dokonać edycji danych zdefiniowanego szablonu przelewu należy z poziomu listy szablonów przelewów, dla wybranego szablonu wybrać odnośnik z nazwą szablonu, a następnie przycisk [EDYTUJ]. Edycja danych szablonu możliwa jest również z poziomu formatki ze szczegółami wybranego szablonu.

| ←<br>Sza                                | blony                                             |              |          |         |        | l       | X NOWY SZABLON |
|-----------------------------------------|---------------------------------------------------|--------------|----------|---------|--------|---------|----------------|
|                                         |                                                   |              |          |         |        | Testowy | ×              |
| Nazwa szablonu                          |                                                   |              | Odbiorca |         |        |         | Kwota          |
| TESTOWY SZA                             | BLON                                              | 0            | Jan Test |         |        |         | 5,00 PLN       |
| Nr rachunku:<br>Tytuł:<br>Typ przelewu: | 94 1140 2004 0000 360<br>TYTUŁ PRZELEWU<br>zwykły | 32 2997 2573 |          | PRZELEW | EDYTUJ | USUŃ    | SZCZEGÓŁY      |

Wyświetlane jest wówczas okno *Edycja szablonu* prezentujące dane wybranego szablonu z możliwością modyfikacji danych:

| Edycja szablo        | )NU Przelew zw                                                               | ykły                                |  |
|----------------------|------------------------------------------------------------------------------|-------------------------------------|--|
| Nazwa szablonu       | TESTOWY SZAE                                                                 | BLON                                |  |
| Numer odbiorcy       | 1                                                                            | •                                   |  |
| Zaufany              | 0                                                                            |                                     |  |
| Odbiorca             | Jan Test                                                                     |                                     |  |
| Nr rachunku odbiorcy | <ul> <li>✓ Uzupełnij pełne</li> <li>94 1140 2004 00</li> <li>Bank</li> </ul> | dane odbiorcy<br>000 3602 2997 2573 |  |
| Kwota                | 5                                                                            | PLN                                 |  |
| Tytułem              | TYTUŁ PRZELE                                                                 | WU                                  |  |
|                      |                                                                              | DALEJ                               |  |

# Page67

Dane szablonu płatności zależne są od typu przelewu.

W przypadku szablonu przelewu zwykłego oraz zagranicznego na formularzu edycji szablonu dostępne jest pole **Zaufany** umożliwiające użytkownikowi nadanie odbiorcy statusu zaufanego bądź niezaufanego. Przy składaniu przelewu zwykłego/zagranicznego z szablonu operacje wykonane przy użyciu danych odbiorcy zaufanego nie są autoryzowane tylko wtedy, gdy kwota przelewu nie przekracza 999zł. Kiedy kwota przekracza 999zł wtedy bez znaczenia jest status odbiorcy, a przelew i tak wymaga autoryzacji.

W przypadku zapisu danych szablonu przelewu zwykłego kontrolowana jest unikalność nazwy szablonu oraz numeru odbiorcy. W przypadku wprowadzenia nazwy szablonu, która została już użyta (istnieje szablon o takiej samej nazwie) wyświetlany jest komunikat "Nazwa szablonu aktualnie istnieje". W przypadku, gdy jest już zdefiniowany szablon o numerze podanym w polu **Numer odbiorcy** prezentowany jest komunikat: "Szablon o takim numerze już istnieje",

Po dokonaniu zmian na formularzu i zapisaniu ich za pomocą przycisku [DALEJ] wyświetlane jest okno zawierające zmienione dane wybranego typu płatności w trybie podglądu wraz z formularzem autoryzacji operacji:

| ←<br>Edycja szablo      | X<br>DNU Przelew zwykły                      |
|-------------------------|----------------------------------------------|
| Nazwa szablonu          | TESTOWY SZABLON                              |
| Numer odbiorcy          | 1                                            |
| Zaufany                 | 0                                            |
| Odbiorca                | Jan Test<br>ul. Testowa 7<br>33-111 TESTOWY  |
| Nr rachunku odbiorcy    | 94 1140 2004 0000 3602 2997 2573<br>Bank     |
| Kwota                   | 5,00 PLN                                     |
| Tytułem                 | TYTUŁ PRZELEWU                               |
| Podaj kod autoryzacyjny | Wpisz kod<br>Operacja nr 4 z dnia 10.11.2015 |
|                         | ZAPISZ SZABLON                               |

Użytkownik ma możliwość poprawy danych za pomocą przycisku Szepnego w nagłówku formularza. Użycie przycisku przenosi użytkownika do poprzedniego ekranu.

Po dokonaniu akceptacji danych aktualnie posiadaną metodą autoryzacji i wybraniu przycisku [ZAPISZ SZABLON] dane szablonu płatności zostają zmienione, a system wyświetla potwierdzenie edycji szablonu wraz z przyciskami do utworzenia nowego szablonu - [UTWÓRZ NOWY SZABLON] oraz powrotu do pulpitu - [WRÓĆ DO PULPITU].

### 12.4. USUNIĘCIE SZABLONU PRZELEWU

W celu usunięcia szablonu płatności należy z poziomu listy szablonów płatności, dla wybranego szablonu wybrać odnośnik z nazwą szablonu, a następnie przycisk [USUŃ]. Usunięcie danych szablonu możliwe jest również z poziomu formatki ze szczegółami wybranego szablonu.

Wyświetlane jest wówczas okno Usunięcie szablonu prezentujące dane usuwanego szablonu:

| ←<br>Usunięcie sz       | ablonu                                               |
|-------------------------|------------------------------------------------------|
| Nazwa szablonu          | Szablon testowy                                      |
| Typ przelewu            | Przelew zwykły                                       |
| Numer odbiorcy          | 2                                                    |
| Zaufany                 | 0                                                    |
| Odbiorca                | Odbiorca zaufany<br>ul. Testowa 1/1<br>00-100 Miasto |
| Numer rachunku odbiorcy | 08 9453 0009 6965 8569 8569 9658<br>Bank             |
| Kwota                   | 100,00 PLN                                           |
| Tytułem                 | Opłata testowa                                       |
|                         | USUŃ                                                 |

Po wyborze przycisku [USUŃ] na formatce potwierdzenia usunięcia danych szablonu, szablon zostaje usunięty, a system wyświetla potwierdzenie usunięcia szablonu płatności wraz z przyciskiem do powrotu do pulpitu - [WRÓĆ DO PULPITU].

Użytkownik ma także możliwość rezygnacji z usunięcia szablonu płatności za pomocą przycisku 🔄 dostępnego w nagłówku formularza. Użycie przycisku przenosi użytkownika do listy szablonów.

### 13. SZYBKIE PŁATNOŚCI PAYBYNET

Użytkownik systemu CBP ma możliwość wysłania szybkiej płatności internetowej z wykorzystaniem systemu Paybynet oferowanego przez Krajową Izbę Rozliczeniową S.A. Wykonanie szybkiej płatności wiąże się z przekierowaniem klienta ze strony partnera do odpowiedniej opcji w systemie CBP. Usługa szybkiej płatności polega na natychmiastowym przekazaniu informacji o przelewie z banku zleceniodawcy do beneficjenta. W przypadku przelewu typu PayByNet nie ma możliwości dodania przelewu do koszyka przelewów.

Po dokonaniu zakupu w Internecie użytkownik kierowany jest na standardową formatkę logowania:

| arreco |                                                                                                    |  |
|--------|----------------------------------------------------------------------------------------------------|--|
|        | LOGOWANIE PL -                                                                                                    |  |
|        | Numer Identyfikacyjny Wpisz numer DALEJ                                                                                                    |  |
|        | Pamiętaj o podstawowych zasadach bezpieczeństwa.     Zanim wprowadzisz na stronie swój identyfikator użytkownika i Kod Dostępu sprawdź, czy:     adres strony logowania rozpoczyna się od https (cznaczającego bezpieczne połączenie internetowe)     w pasku adresu lub na pasku stanu w dolnej części ekranu przeglądarki widoczna jest zamknięta kłódka     po kliknięciu w kłódkę pojawi się certyfikat wystawiony dla Centrum Usług Internetowych przez firmę DigiCert Inc     Pamiętaj Bank nie wymaga potwierdzenia danych SMS-em lub mallem ani też instalacji jakichkolwiek aplikacji na telefonach/komputerach użytkowników.     Więcej informacji na temat bezpieczeństwa znajdziesz na stronie. Zasady bezpieczeństwa |  |

Po pozytywnej autentykacji klienta wyświetlana jest formatka wyboru rachunku, z którego ma zostać zrealizowany przelew:

| Szybka płatność zrachunku 73 0004   179 825,35 PLN | × |
|----------------------------------------------------|---|
| DALEJ                                              |   |

Lista dostępnych rachunków zawiera:

- nazwę i zamaskowany numer rachunku,
- kwotę dostępnych środków na rachunku wraz z walutą.

Na liście rachunków dostępne są rachunki w walucie PLN, dla których kwota dostępnych środków jest wystarczająca na dokonanie danej płatności (kwota dostępnych środków jest równa lub większa od kwoty płatności). Domyślnie w polu **z rachunku** podstawiany jest rachunek do obciążenia zgodnie z domyślnym mechanizmem sortowania lub rachunek ustawiony przez użytkownika jako domyślny (w opcji *Ustawienia -> Domyślny rachunek*), który można zmienić. W przypadku, gdy jako domyślny rachunek ustawiony zostanie rachunek w walucie obcej (np. EUR) wówczas przy płatności w PLN rachunki wyświetlane są w kolejności domyślnej dla widoku - pole wymagalne.

Jeżeli dla transakcji realizowanej przez Paybynet, nie ma rachunku spełniającego powyższe wymagania, wówczas zamiast listy rachunków prezentowany jest komunikat: "Nie posiadasz rachunków pozwalających na dokonanie szybkiej płatności lub wystarczającej ilości środków na rachunkach, pozwalającej na dokonanie płatności. W celu zapoznania się z Twoimi rachunkami wymagane jest ponowne zalogowanie do systemu bankowego".

Po wskazaniu rachunku do obciążenia, z którego ma zostać wykonana płatność i użyciu przycisku [DALEJ] prezentowana jest formatka *Szybka płatność* wypełniona otrzymanymi wcześniej danymi przelewu, umożliwiająca potwierdzenie dyspozycji przelewu. Dane płatności prezentowane są na podstawie informacji przekazanych przez Paybynet oraz danych przechowywanych w systemie.

W przypadku, gdy kwota płatności jest większa niż kwota limitu jednorazowego ustalona dla rachunku, po wybraniu przycisku [DALEJ] pod numerem rachunku prezentowany jest komunikat: "Kwota przekracza limit jednorazowy dla umowy", uniemożliwiając tym samym wykonanie płatności z tego rachunku.

Na formatce potwierdzenia danych szybkiej płatności realizowanej przez pośrednika Paybynet prezentowane są następujące dane:

| <ul><li>←<br/>Szybka pła</li></ul> | Itność zrachunku 73870710320403119230040004                  | × |
|------------------------------------|--------------------------------------------------------------|---|
| Odbiorca                           | ShopOnLine e-sklep<br>ul.Testowa 33<br>00-000 Test<br>Polska |   |
| Rachunek odbiorcy                  | 59 8707 0006 0000 4864 3000 0022<br>Bank                     |   |
| Kwota                              | 49,90 PLN                                                    |   |
| Prowizja                           | 1,09 PLN                                                     |   |
| Tytułem                            | ShopOnLine 32121ABC23                                        |   |
| Data realizacji                    | dzisiaj<br>11.01.2016                                        |   |
| Klucz do podpisu                   | Hasło i kod z tokena                                         |   |

• Odbiorca - nazwa i adres odbiorcy przelewu,

- Rachunek odbiorcy numer rachunku odbiorcy,
- Kwota kwota przelewu wraz z walutą,
- Prowizja kwota prowizji dla KIR,
- Tytułem tytuł przelewu,
- Data realizacji data płatności,
- Kod autoryzacyjny/Klucz do podpisu jedyne aktywne pole na formatce, służące do autoryzacji przelewu. Nazwa pola zależna jest od aktualnie wykorzystywanej przez użytkownika metody autoryzacji.

Użytkownik ma możliwość dokonania rezygnacji z płatności wybierając dostępną w nagłówku ikonę <u>k</u>, której użycie powoduje wyświetlenie komunikatu:

| Rezygn | acja                                | × |
|--------|-------------------------------------|---|
|        | Czy chcesz zrezygnować z płatności? |   |
|        | ТАК                                 |   |
|        | NIE                                 |   |
|        |                                     |   |

Wybranie przycisku [TAK] powoduje rezygnację z wykonania szybkiej płatności. Wybranie przycisku [NIE] powoduje

powrót do ekranu szybkiej płatności, z poziomu którego wybrano ikonę 🔀

Po dokonaniu autoryzacji przelewu użytkownik zostaje wylogowany z systemu i przekierowany na URL (pozytywny lub negatywny) przypisany do danej usługi szybkich płatności. Zakończone sukcesem płatności można przeglądać na liście przelewów.

W procesie wykonywania szybkiej płatności system weryfikuje także przekazaną kwotę transakcji, porównując ją z wartościami <minimalna kwota przelewu> i <maksymalna kwota przelewu> zdefiniowanymi dla danej usługi. Jeżeli kwota płatności będzie spoza dopuszczalnej granicy wyświetlany jest komunikat: *"Brak możliwości dokonania płat-ności. Zgłoś usterkę do właściciela strony lub pośrednika oferującego dokonanie płatności przy pomocy szybkich płat-ności."*. Komunikat taki jest prezentowany także, jeśli podczas generowania danych dla przelewu Paybynet przekazane zostaną dane, które nie są obsługiwane przez system bankowy (np. nieodpowiednia waluta przelewu lub brak rachunku odbiorcy). Wraz z komunikatem wyświetlany jest przycisk polecenia [ZREZYGNUJ Z PŁATNOŚCI], którego wybranie powoduje przekierowanie użytkownika na stronę zgodnie z określonym negatywnym URL powrotnym.

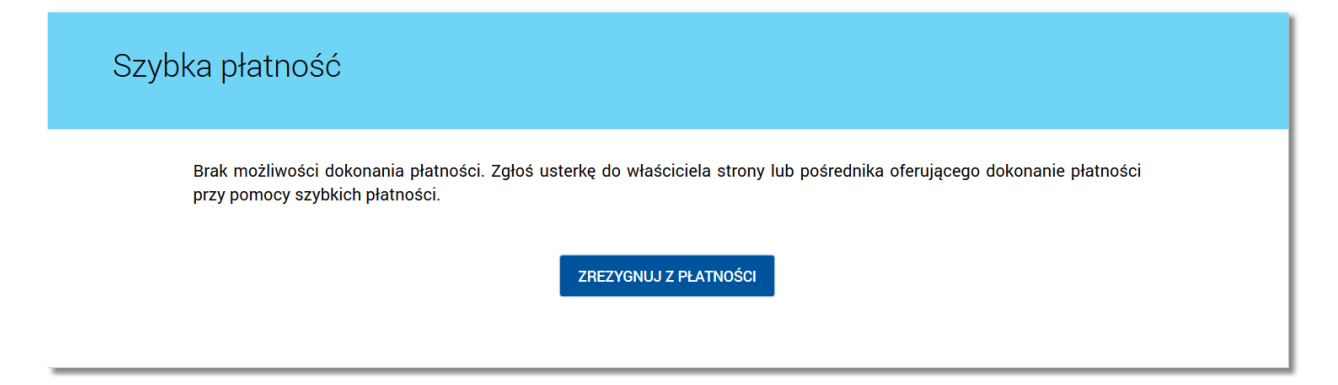
W przypadku, gdy kwota płatności jest mniejsza lub większa od ram określonych dla danego usługodawcy obsługującego szybkie płatności, użytkownikowi zostanie zaprezentowany stosowny komunikat walidacyjny:

• "Brak możliwości dokonania płatności. Kwota jest mniejsza od minimalnej kwoty dla szybkich płatności."

| S | Szybka płatność                                                                                      |
|---|----------------------------------------------------------------------------------------------------|
|   | Brak możliwości dokonania płatności. Kwota jest mniejsza od minimalnej kwoty dla szybkich płatności. |
|   | ZREZYGNUJ Z PŁATNOŚCI                                                                                |

• "Brak możliwości dokonania płatności. Kwota jest większa od maksymalnej kwoty dla szybkich płatności."

| Szybka płatność                                                                                      |  |
|----------------------------------------------------------------------------------------------------|--|
| Brak możliwości dokonania płatności. Kwota jest większa od maksymalnej kwoty dla szybkich płatności. |  |
| ZREZYGNUJ Z PŁATNOŚCI                                                                                |  |

W przypadku odrzucenia płatności przez pośrednika system prezentuje komunikat: "Zlecenie zostało odrzucone przez pośrednika szybkich płatności" wraz przyciskiem [ZREZYGNUJ Z PŁATNOŚCI], którego wybranie powoduje przekierowanie użytkownika na stronę zgodnie z określonym negatywnym URL powrotnym:

| Szybka płatność                                                 |  |
|-----------------------------------------------------------------|--|
| Zlecenie zostało odrzucone przez pośrednika szybkich płatności. |  |
| ZREZYGNUJ Z PŁATNOŚCI                                           |  |

W przypadku braku możliwości połączenia z systemem pośrednika szybkich płatności (np. wyłączona usługa szybkich płatności) prezentowany jest komunikat: "Brak możliwości połączenia z systemem pośrednika szybkich płatności. Spróbuj ponownie w późniejszym terminie." wraz przyciskiem [ZREZYGNUJ Z PŁATNOŚCI], którego wybranie powoduje przekierowanie użytkownika na stronę zgodnie z określonym negatywnym URL powrotnym:

| Szybka płatność                                                                                               |  |
|----------------------------------------------------------------------------------------------------|--|
| Brak możliwości połączenia z systemem pośrednika szybkich płatności. Spróbuj ponownie w późniejszym terminie. |  |
| ZREZYGNUJ Z PŁATNOŚCI                                                                                         |  |

Funkcjonalność realizacji przelewu PayByNet możliwa jest wyłącznie w przypadku, gdy użytkownik zalogowany do systemu ma możliwość akceptacji jednoosobowej dyspozycji. W przypadku, gdy użytkownik nie ma możliwości akceptacji jednoosobowej po wyborze rachunku system prezentuje komunikat: *"Dla wybranego rachunku zlecenie nie spełnia reguł akceptacji wieloosobowej"*.

| Szybka płatność zrachunk | u 76 0007   <b>79 214,53</b> PLN 👻                                            | × |
|--------------------------|-------------------------------------------------------------------------------|---|
|                          | ▲ Dla wybranego rachunku zlecenie nie spełnia reguł akceptacji wieloosobowe). |   |
|                          |                                                                               |   |
|                          |                                                                               |   |
|                          | DALEL                                                                         |   |
|                          |                                                                               |   |
|                          |                                                                               |   |

W przypadku, gdy użytkownik nie wykona żadnej operacji przez 10 minut, system automatycznie zakończy sesję pracy użytkownika w systemie, informując go o tym fakcie komunikatem automatycznego wylogowania.

| AUTOMATYCZNE WYLOGOWANIE                                                                                                    |
|----------------------------------------------------------------------------------------------------|
|                                                                                                    |
| Nastąpiło automatyczne wylogowanie<br>ZALOGUJ PONOWNIE                                                                                                    |
| Automatyczne wylogowanie służy zwiększeniu bezpieczeństwa. Jeśli nie wykonujesz żadnych operacji, zostaniesz wylogowany automatycznie po 10 minutach bezczynności. |